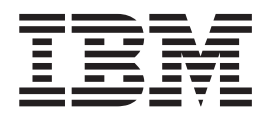

# Multipath Subsystem Device Driver User's Guide Errata

IBM Agreement for Machine Code

This guide might contain references to Licensed Internal Code. Licensed Internal Code is Machine Code and is licensed to you under the terms of the IBM License Agreement for Machine Code. Carefully read the agreement. By using this product, you agree to abide by the terms of this agreement and applicable copyright laws. See "IBM agreement for Licensed Internal Code" on page 55.

Note

Before using this information and the product it supports, read the information in "Notices" on page 53.

This edition applies to the following versions of IBM Multipath Subsystem Device Driver and to all subsequent releases and modifications until otherwise indicated in new editions: Subsystem Device Driver Version 1 Release 7 Modification 1 Level *x* for HP-UX Subsystem Device Driver Version 1 Release 7 Modification 2 Level *x* for AIX Subsystem Device Driver Version 1 Release 6 Modification 4 Level *x* for Solaris and Windows Subsystem Device Driver Version 1 Release 6 Modification 3 Level *x* for Linux Subsystem Device Driver Version 1 Release 6 Modification 0 Level *x* for Netware Subsystem Device Driver Device Specific Module Version 2 Release 4 Modification 0 Level *x* Subsystem Device Driver Path Control Module Version 2 Release 2 Modification 0 Level *x* 

This edition replaces GC27-2164-00.

© Copyright International Business Machines Corporation 1999, 2008.

US Government Users Restricted Rights – Use, duplication or disclosure restricted by GSA ADP Schedule Contract with IBM Corp.

# Contents

| Introduction                                     | V      |
|--------------------------------------------------|--------|
| Who should use this book                         | . v    |
| Last update                                      | . v    |
| Chapter 1 Overview of the SDD                    | 1      |
| The SDD architecture                             | 1<br>2 |
| Enhanced data availability                       | · ∠    |
| Dynamica L/O load balancing                      | . 4    |
| Automatic nath failever protection               | . 0    |
| Congurrent download of ligenced machine code for | . 0    |
| disk store as systems                            | 7      |
| Congurrent download of ligenced machine code for | . /    |
| virtualization products                          | 7      |
| Consument documbed of light and modeling and for | . /    |
| Concurrent download of licensed machine code for | 0      |
| DS4000                                           | . 0    |
| Preferred node path-selection algorithm for the  | 0      |
| virtualization products                          | . 8    |
|                                                  |        |
| Chapter 2. Using SDDDSM on a                     |        |
| Windows Server 2003/2008 host system .           | 9      |
| Verifying the hardware and software requirements | . 9    |
| Unsupported environments                         | 10     |
| Host system requirements                         | 10     |
| Fibre-channel requirements                       | 10     |
| Preparing for SDDDSM installation                | 10     |
| Configuring the supported storage device         | 11     |
| Configuring fibre-channel adapters               | 11     |
| Installing SDDDSM.                               | 11     |
| Installing for the first time                    | 11     |
| Installing SDDDSM from CD-ROM                    | 11     |
| Installing SDDDSM from downloaded code .         | 13     |
| Upgrading SDDDSM                                 | 14     |
| Displaying the current version of SDDDSM         | 14     |
| Configuring SDDDSM.                              | 14     |
| Maximum number of LUNs                           | 14     |
| Verifying the configuration                      | 14     |
| Activating additional paths                      | 16     |
| Verifying that additional paths are installed    |        |
| correctly                                        | 16     |
| Uninstalling SDDDSM.                             | 18     |
| SAN boot support                                 | 18     |
| Remote boot support for 32-bit Windows Server    | 10     |
| 2003 or Windows Server 2008 using a OL ogic      |        |
| HBA.                                             | 18     |
| Booting from a SAN device with Windows           | 10     |
| Server 2003 or Windows Server 2008 and the       |        |
| SDD using an Emulex HBA                          | 19     |
|                                                  | 1/     |

| Support for Windows Server 2003 or Windows   |            |
|----------------------------------------------|------------|
| Server 2008 clustering                       | 20         |
| Special considerations in the Windows Server |            |
| 2003 clustering environment.                 | 20         |
| Configuring a Windows Server 2003 or Windows |            |
| Server 2008 cluster with SDDDSM installed 2  | 21         |
| Removing SDDDSM in a two-node cluster        |            |
| environment                                  | 22         |
| SDDDSM datapath command support              | 22         |
| SDDDSM server daemon                         | 23         |
| Verifying if the SDDDSM server has started 2 | <u>2</u> 3 |
| Starting the SDDDSM server manually 2        | <u>2</u> 3 |
| Changing to a different port number for the  |            |
| SDDDSM server                                | <u>2</u> 3 |
| Stopping the SDDDSM server                   | <u>2</u> 3 |

## Chapter 3. Using the datapath

| commands                    |      |      |    |     | -   |    |   |   | . 25 |
|-----------------------------|------|------|----|-----|-----|----|---|---|------|
| datapath clear device count |      |      |    |     |     |    |   |   | . 27 |
| datapath disable ports      |      |      |    |     |     |    |   |   | . 28 |
| datapath enable ports       |      |      |    |     |     |    |   |   | . 29 |
| datapath open device path   |      |      |    |     |     |    |   |   | . 30 |
| datapath query adapter .    |      |      |    |     |     |    |   |   | . 32 |
| datapath query adaptstats   |      |      |    |     |     |    |   |   | . 34 |
| datapath query device.      |      |      |    |     |     |    |   |   | . 35 |
| datapath query devstats .   |      |      |    |     |     |    |   |   | . 38 |
| datapath query essmap .     |      |      |    |     |     |    |   |   | . 40 |
| datapath query portmap .    |      |      |    |     |     |    |   |   | . 42 |
| datapath query version .    |      |      |    |     |     |    |   |   | . 44 |
| datapath query wwpn         |      |      |    |     |     |    |   |   | . 45 |
| datapath remove adapter.    |      |      |    |     |     |    |   |   | . 46 |
| datapath remove device pat  | h    |      |    |     |     |    |   |   | . 47 |
| datapath set adapter        |      |      |    |     |     |    |   |   | . 49 |
| datapath set device policy  |      |      |    |     |     |    |   |   | . 50 |
| datapath set device path .  |      |      |    |     |     |    |   |   | . 51 |
| datapath set qdepth         | •    | •    |    |     | •   |    | • | • | . 52 |
| Notices                     |      |      |    |     |     |    |   |   | 53   |
| Trademarks                  |      |      |    |     |     |    |   |   | . 55 |
| IBM agreement for Licensed  | l Ir | nter | ma | l C | ode | e. |   |   | . 55 |
| Actions you must not tal    | ke   |      |    |     |     |    |   |   | . 56 |
| Index                       |      |      |    |     |     |    |   |   | . 57 |

# Introduction

1

I

|

This guide provides errata information that pertains to release 1.7.x of the *IBM*<sup>®</sup> *System Storage*<sup>™</sup> *Multipath Subsystem Device Driver User's Guide*.

Specifically, this guide contains updates to the following chapters for the IBM BladeCenter S SAS RAID Controller Module:

- Overview of the SDD
  - Using SDDDSM on a Windows Server 2003/2008 host system
  - Using the datapath commands

All of the changes in these chapters are indicated by a vertical bar (1).

Refer to the *IBM System Storage Multipath Subsystem Device Driver* 1.7.*x* User's Guide for general information and if you are using the AIX, HP-UX, SUN Solaris, Linux, Windows, or Netware operating system and SDD Version 1 Release 7 Modification 1 Level *x* for HP-UX, SDD Version 1 Release 7 Modification 2 Level *x* for AIX<sup>®</sup>, SDD Version 1 Release 6 Modification 4 Level *x* for Solaris and Windows<sup>®</sup>, SDD Version 1 Release 6 Modification 3 Level *x* for Linux<sup>®</sup>, SDD Version 1 Release 6 Modification 0 Level *x* for Netware, SDD Device Specific Module Version 2 Release 4 Modification 0 Level *x*, or SDD Path Control Module Version 2 Release 2 Modification 0 Level *x*.

## Who should use this book

This errata is intended for those who are using the IBM BladeCenter S SAS RAID Controller Module and plan to install and configure IBM System Storage Multipath Subsystem Device Driver (SDD) 1.7.x or the IBM System Storage Multipath Subsystem Device Driver Path Control Module (SDDPCM) 2.2.0.x driver. The installer of SDD or SDDPCM should be:

- · Familiar with the operating systems on which the driver will be installed
- Familiar with the storage systems on which the driver will be operated
- · Familiar with the applications used with the driver
- Aware of the procedures in this document
- Aware of related installation and service publications

## Last update

This guide was last updated: October 24, 2008

# Chapter 1. Overview of the SDD

The IBM System Storage Multipath Subsystem Device Driver (SDD) supports a storage-redundant configuration environment for a host system that is attached to the following devices:

- IBM TotalStorage<sup>®</sup> Enterprise Storage Server<sup>®</sup> (ESS)
- IBM System Storage DS8000<sup>™</sup>
- IBM System Storage DS6000<sup>™</sup>
- IBM System Storage SAN Volume Controller
- IBM System Storage DS4000<sup>™</sup>
- IBM System Storage DS5000
- IBM BladeCenter S SAS RAID Controller Module

This guide uses the following terminology:

- The phrase *supported storage devices* refers to the following types of devices:
  - ESS

L

L

- DS8000
- DS6000
- SAN Volume Controller
- DS4200
- DS4300
- DS4500
- DS4700
- DS4800
- DS5100
- DS5300
- IBM BladeCenter S SAS RAID Controller Module
- The phrase disk storage system refers to ESS, DS8000, or DS6000 devices.
- The phrase *virtualization product* refers to the SAN Volume Controller. Table 1 indicates the products that different SDD platforms support.
- The phrase *DS4000* refers to DS4200, DS4300, DS4500, DS4700, and DS4800 devices.
- The phrase *DS5000* refers to DS5100 and DS5300 devices.
- The phrase *BladeCenter* refers to IBM BladeCenter S SAS RAID Controller Module devices.

#### Table 1. SDD platforms that are supported by supported storage devices

|               |     |        | Supp   | orted storage d | levice |             |                             |
|---------------|-----|--------|--------|-----------------|--------|-------------|-----------------------------|
| Platform      | ESS | DS8000 | DS6000 | DS5000          | DS4000 | BladeCenter | SAN<br>Volume<br>Controller |
| AIX SDD       | 1   | 1      | 1      |                 |        |             |                             |
| AIX<br>SDDPCM |     | 100    |        |                 |        |             |                             |
| HP            | 1   | -      | -      | /               |        |             |                             |

|  |                                |     |        | Supp   | orted storage o | levice |             |                             |
|--|--------------------------------|-----|--------|--------|-----------------|--------|-------------|-----------------------------|
|  | Platform                       | ESS | DS8000 | DS6000 | DS5000          | DS4000 | BladeCenter | SAN<br>Volume<br>Controller |
|  | Linux                          | -   | -      | 1      |                 |        |             |                             |
|  | Novell                         | -   | ~      | -      |                 |        |             |                             |
|  | SUN                            | -   | -      | -      |                 |        |             |                             |
|  | Windows<br>NT <sup>®</sup> SDD | ~   |        |        |                 |        |             |                             |
|  | Windows<br>2000/2003<br>SDD    |     | ~      | Lar.   |                 |        |             |                             |
|  | Windows<br>2003/2008<br>SDDDSM |     | ~      | 6      |                 | 100    |             |                             |

Table 1. SDD platforms that are supported by supported storage devices (continued)

The SDD supports a storage-redundant configuration environment for a host system that is attached to storage devices. It provides enhanced data availability, dynamic input/output (I/O) load balancing across multiple paths, and automatic path failover protection.

This guide provides step-by-step procedures on how to install, configure, and use SDD features on the following host systems:

- IBM AIX (SDD and SDDPCM)
- HP-UX
- Supported Linux distributions, levels, and architectures. For up to date information about specific kernel levels supported in this release, see the Readme file on the CD-ROM or visit the SDD Web site:

www.ibm.com/servers/storage/support/software/sdd

- Novell Netware (disk storage systems only)
- Sun Solaris
- Microsoft<sup>®</sup> Windows NT/2000/2003 SDD
- Microsoft Windows Server 2003/2008 (SDD and SDDDSM)

## The SDD architecture

The SDD is a software solution to support the multipath configuration environments in supported storage devices. It resides in a host system with the native disk device driver and provides the following functions:

- Enhanced data availability
- Dynamic input/output (I/O) load balancing across multiple paths
- Automatic path failover protection
- Concurrent download of licensed machine code

Table 2 on page 3 shows the position of the SDD in the protocol stack. I/O operations that are sent to the SDD proceed to the host disk driver after path selection. When an active path experiences a failure (such as a cable or controller failure), the SDD dynamically switches to another path.

Table 2. SDD in the protocol stack

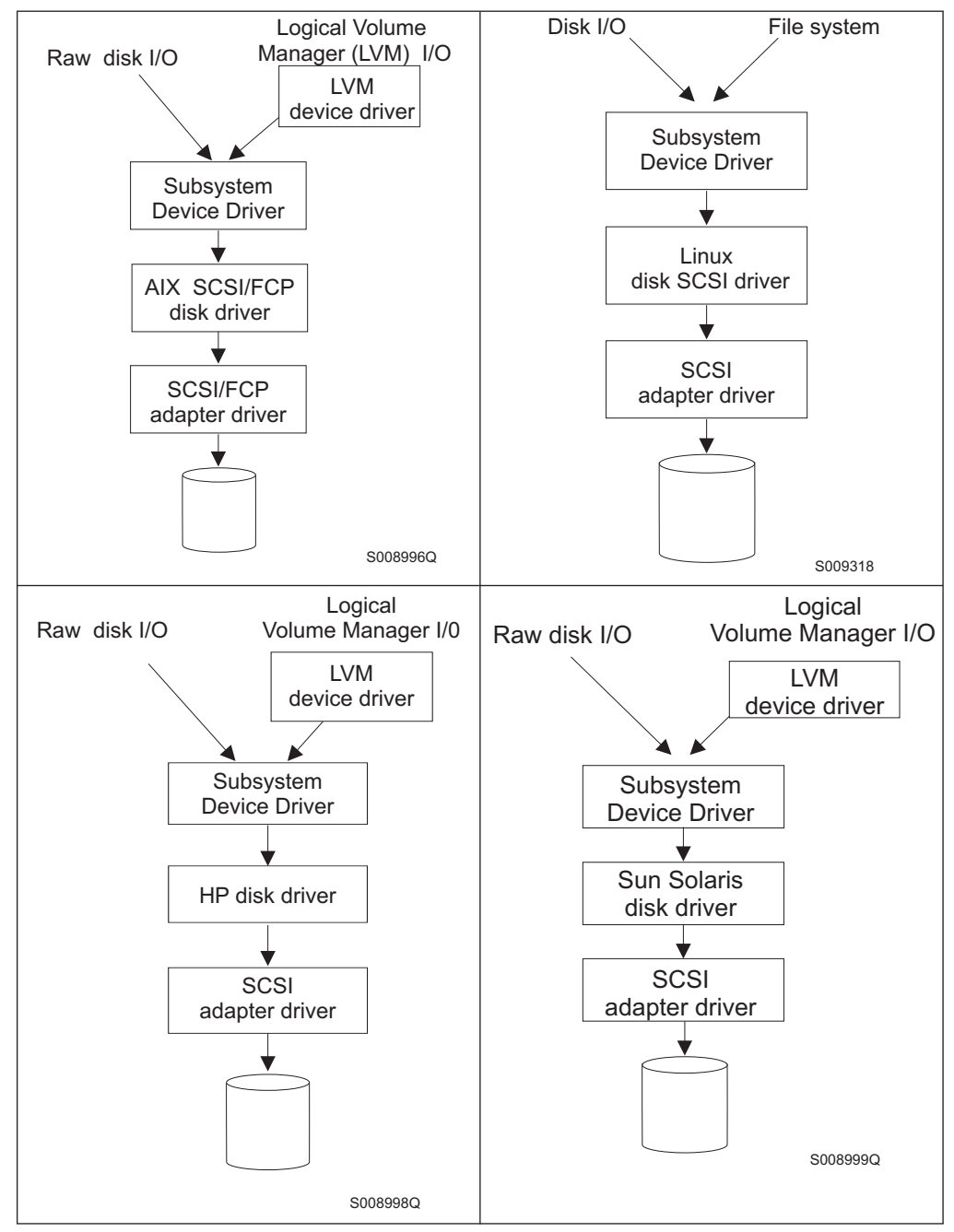

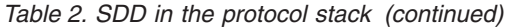

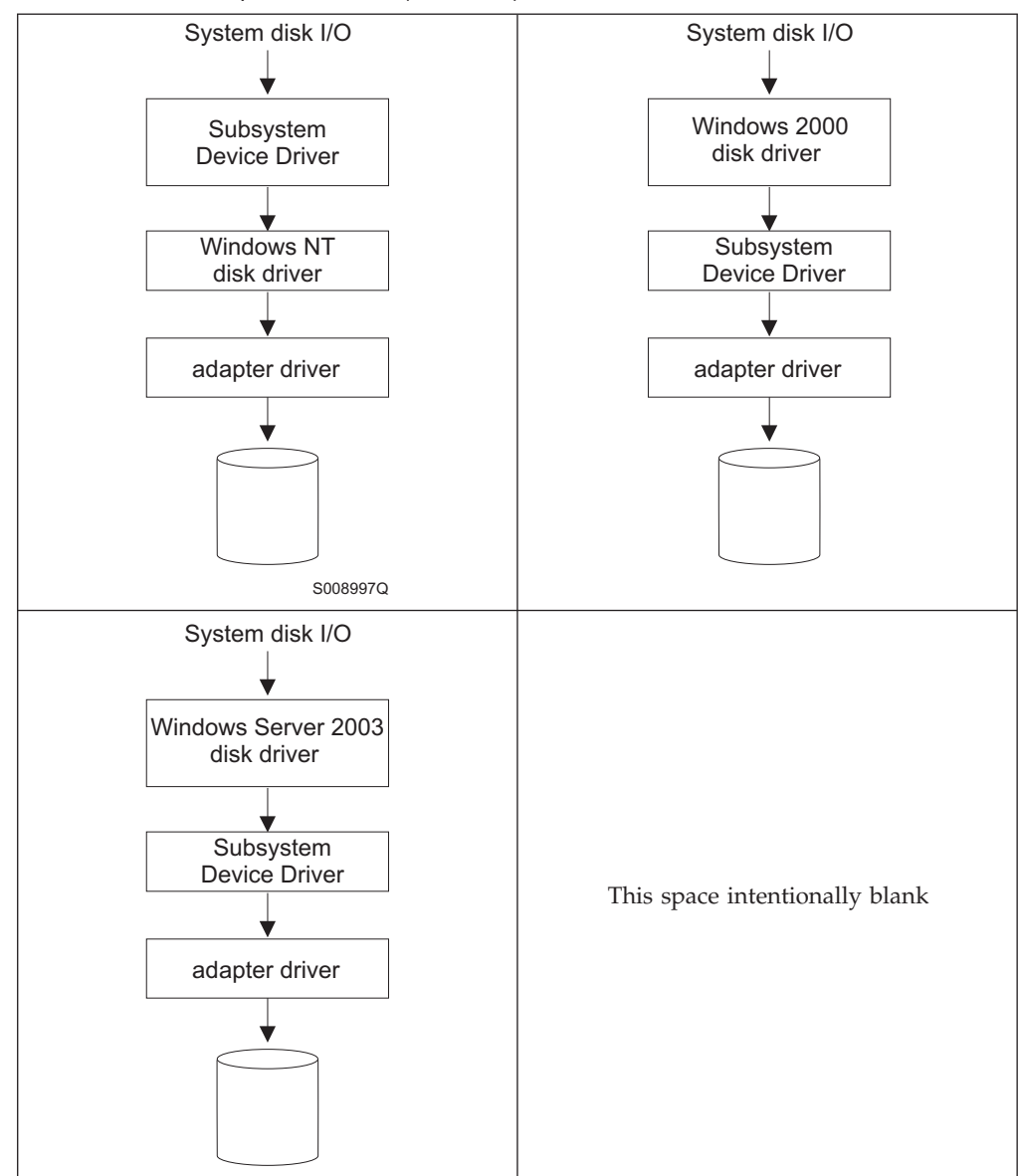

Each SDD vpath device represents a unique physical device on the storage server. Each physical device is presented to the operating system as an operating system disk device. There can be up to 32 operating system disk devices that represent up to 32 different paths to the same physical device.

The SDD vpath devices behave almost like native operating system disk devices. You can use most disk device operations of operating systems on the SDD vpath devices, including commands such as **open**, **close**, **dd**, or **fsck**.

## Enhanced data availability

Figure 1 on page 5 shows a host system that is attached through small computer system interface (SCSI) or fibre-channel adapters to a disk storage system that has internal component redundancy and multipath configuration. The SDD, residing in the host system, uses this multipath configuration to enhance data availability. That is, when there is a path failure, the SDD reroutes I/O operations from the failing

path to an alternate operational path. This capability prevents a single failing bus adapter on the host system, SCSI or fibre-channel cable, or host-interface adapter on the disk storage system from disrupting data access.

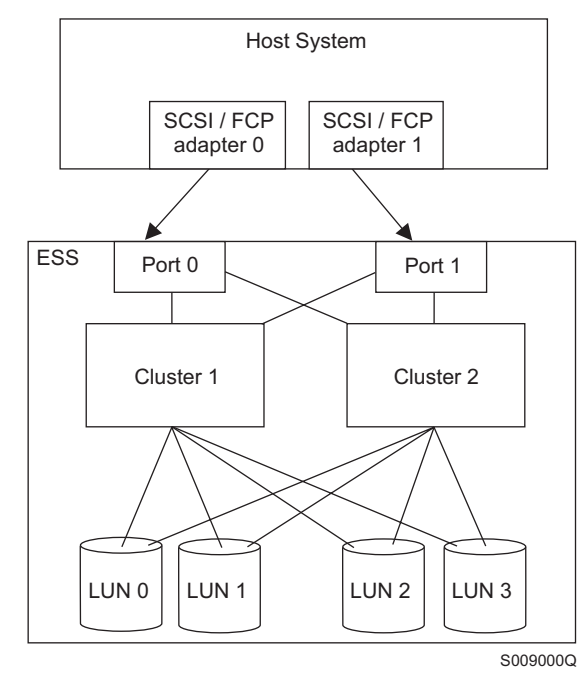

Figure 1. Multipath connections between a host system and the disk storage in a disk storage system

Figure 2 shows a host system that is attached through fibre-channel adapters to a SAN Volume Controller that has internal components for redundancy and multipath configuration. The SDD, residing in the host system, uses this multipath configuration to enhance data availability. That is, when there is a path failure, the SDD reroutes I/O operations from the failing path to an alternate operational path. This capability prevents a single failing bus adapter on the host system, fibre-channel cable, or host-interface adapter on the SAN Volume Controller from disrupting data access.

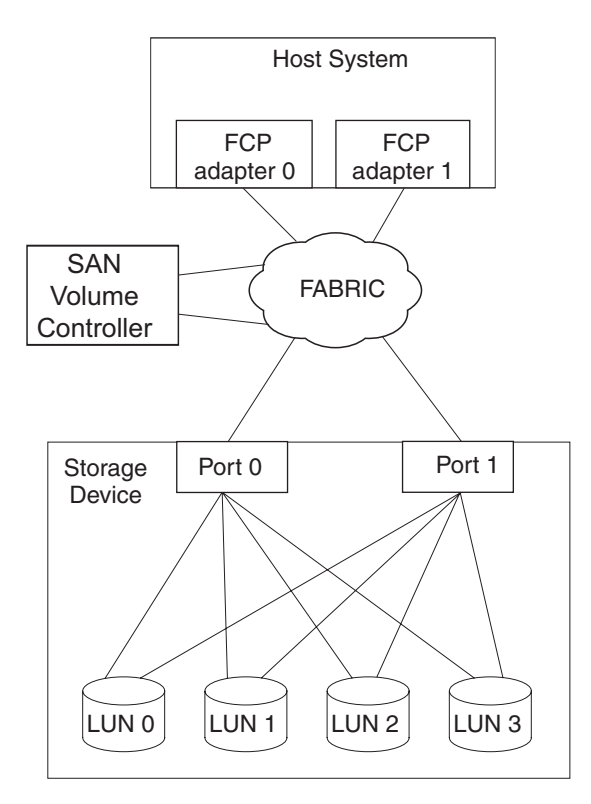

Figure 2. Multipath connections between a host system and the disk storage with the SAN Volume Controller

Note: SAN Volume Controller does not support parallel SCSI attachment.

## Dynamic I/O load balancing

By distributing the I/O workload over multiple active paths, the SDD provides dynamic load balancing and eliminates dataflow bottlenecks. In the event of failure in one data path, the SDD automatically switches the affected I/O operations to another active data path, ensuring path-failover protection.

## Automatic path-failover protection

The SDD failover protection feature minimizes any disruptions in I/O operations and recovers I/O operations from a failing data path. The SDD provides path-failover protection using the following process:

- Detects a path failure.
- Notifies the host system of the path failure.
- Selects and uses an alternate data path.

The SDD dynamically selects an alternate I/O path when it detects a software or hardware problem.

Some operating system drivers report each detected error in the system error log. With the SDD automatic path-failover feature, some reported errors are actually recovered from an alternative path.

# Concurrent download of licensed machine code for disk storage systems

With the SDD multipath mode (configured with at least two paths per multipath device), you can concurrently download and install the licensed machine code (LMC) while applications continue to run. For certain disk storage system LMC, the disk storage system I/O bay or tower are quiesced and resumed. Its adapters might not respond for the duration of the service action, which could be 30 minutes or more.

**Note:** The SDD does not support single-path mode during the concurrent download of LMC. Also, the SDD does not support single-path mode during any disk storage system concurrent maintenance that impacts the path attachment, such as a disk storage system host-bay-adapter replacement.

Attention: Do not shut down the host or reconfigure the SDD during the concurrent download of licensed machine code or you might lose your initial SDD configuration.

For information about performing the concurrent download of LMC for ESS, see the microcode installation instructions for your specific type and model.

# Concurrent download of licensed machine code for virtualization products

With the SDD multipath mode (configured with at least two paths per multipath device), you can concurrently download and install the licensed machine code while your applications continue to run.

At least one path must be configured through each node of a virtualization product group. That is, if only two paths exist, they must go to separate nodes for each I/O group. However, at least two paths to each node are recommended.

During the code upgrade, each node of an I/O group is upgraded sequentially. The node that is being upgraded is temporarily unavailable, and all I/O operations to that node fail. However, failed I/O operations are directed to the other node of the I/O group, and applications do not see any I/O failures.

**Attention:** Do not shut down the host or reconfigure the SDD during the concurrent download of licensed machine code or you might lose your initial SDD configuration.

For information about performing concurrent download of LMC for virtualization products, see the Configuration Guide for your specific type and model.

## Concurrent download of licensed machine code for DS4000

With the SDD multipath mode (configured with at least two paths per multipath device), you can concurrently download and install the licensed machine code while your applications continue to run.

At least one path must be configured through each controller of a DS4000. That is, if only two paths exist, they must go to a separate controller.

**Attention:** Do not shut down the host or reconfigure the SDD during the concurrent download of licensed machine code or you might lose your initial SDD configuration.

For information about performing concurrent download of LMC for virtualization products, see the Configuration Guide for your specific type and model.

## Preferred node path-selection algorithm for the virtualization products

Virtualization products are two-controller disk subsystems. The SDD distinguishes the paths to a virtualization product LUN:

- · Paths on the preferred controller
- Paths on the alternate controller

When the SDD selects paths for I/O, preference is always given to a path on the preferred controller. Therefore, in the selection algorithm, an initial attempt is made to select a path on the preferred controller. Only if no path can be used on the preferred controller is a path selected on the alternate controller. This means that the SDD automatically fails back to the preferred controller any time a path on the preferred controller becomes available during either manual or automatic recovery. Paths on the alternate controller are selected at random. If an error occurs and a path retry is required, retry paths are first selected on the alternate controller. If all retries fail on the preferred controller's paths, paths on the alternate controller are selected for retry. The following is the path selection algorithm for the SDD:

- 1. With all paths available, I/O is only routed to paths on the preferred controller.
- 2. If no path on the preferred controller is available, I/O failover processing to the alternate controller occurs.
- **3**. When failover processing to the alternate controller has occurred, automatic I/O failback processing to the preferred controller occurs if a path on the preferred controller is available.

The following output of the **datapath query device** command shows that the preferred paths are being selected and shows the format of the virtualization product serial number.

| DEV#:<br>SERIAL:                       | 0 DE<br>60056 | EVICE 1<br>5768018 | NAME: Disk0<br>800005F80000 | Part0<br>000000000 | TYPE:<br>04     | 2145   | POLICY: | OPTIMIZED |
|----------------------------------------|---------------|--------------------|-----------------------------|--------------------|-----------------|--------|---------|-----------|
| ====================================== |               |                    | Adantor/Hay                 | nd Dick            | ======<br>0+2+0 | Mode   |         | Errors    |
| 0                                      | Scsi          | Port4              | Bus0/Disk0                  | Part0              | OPFN            | NORMAL | 501876  | 0         |
| 1                                      | Scsi          | Port4              | Bus0/Disk0                  | Part0              | OPEN            | NORMAL | 501238  | 0         |
| 2                                      | Scsi          | Port4              | Bus0/Disk0                  | Part0              | OPEN            | NORMAL | 0       | 0         |
| 3                                      | Scsi          | Port4              | Bus0/Disk0                  | Part0              | OPEN            | NORMAL | 0       | Θ         |
| 4                                      | Scsi          | Port5              | Bus0/Disk0                  | Part0              | OPEN            | NORMAL | 499575  | Θ         |
| 5                                      | Scsi          | Port5              | Bus0/Disk0                  | Part0              | OPEN            | NORMAL | 500698  | Θ         |
| 6                                      | Scsi          | Port5              | Bus0/Disk0                  | Part0              | OPEN            | NORMAL | 0       | Θ         |
| 7                                      | Scsi          | Port5              | Bus0/Disk0                  | Part0              | OPEN            | NORMAL | 0       | 0         |

# Chapter 2. Using SDDDSM on a Windows Server 2003/2008 host system

Subsystem Device Driver Device Specific Module (SDDDSM) provides multipath I/O support based on the MPIO technology of Microsoft. SDDDSM is a device-specific module designed to provide support for supported storage devices.

This chapter provides procedures for you to install, configure, use, and remove SDDDSM on a Windows Server 2003 or a Windows Server 2008 host system that is attached to a supported storage device.

Install the package from the %ProgramFiles%\IBM\SDDDSM directory of the SDDDSM CD-ROM or the location where SDDDSM package was saved.

For updated and additional information that is not included in this chapter, see the readme file on the CD-ROM or visit the SDDDSM Web site:

www.ibm.com/servers/storage/support/software/sdd

## Verifying the hardware and software requirements

You must have the following hardware and software components in order to install SDDDSM:

#### Hardware

The following hardware components are needed:

- Supported storage devices
- Host system
- · Fibre-channel adapters and cables

#### Software

The following software components are needed:

- Operating system:
  - Windows Server 2003 or Windows Server 2008 (32-bit)
  - Windows Server 2003 or Windows Server 2008 (x64)
- Device driver for fibre-channel adapters (it must be a STORPORT-based miniport driver)
- SDDDSM installation package, which includes:
  - MPIO drivers. MPIO is not shipped with the Windows Server 2003 operating system but is shipped with the Windows Server 2008 operating system. On Windows Server 2003, the MPIO drivers that are shipped with the SDDDSM package are used, while for Windows Server 2008, the MPIO drivers that are shipped with the operating system are used.
  - SDDDSM driver: sdddsm.sys
  - SDDDSM installer: setup.exe, install and uninstall MPIO, and SDDDSM
  - SDDDSM readme file
  - SDDDSM command windows shortcut

## **Unsupported environments**

SDDDSM does not support the following environments:

- Single-path mode during code distribution and activation of LMC nor during any disk storage system concurrent maintenance that impacts the path attachment, such as a disk storage system host-bay-adapter replacement.
- SDDDSM is not supported on the Windows Server 2003 Web edition.
- DS8000 and DS6000 do not support SCSI connectivity.

## Host system requirements

To successfully install SDDDSM, your Windows Server 2003 or Windows Server 2008 host system must be an x86-based 32-bit system, an AMD-based 64-bit system, or an Intel<sup>®</sup> EM64T-based system with Windows Server 2003 installed. The host system can be a uniprocessor system or a multiprocessor system.

To support SDDDSM, your Windows Server 2003 or Windows Server 2008 host system must have the following installed:

- SDDDSM
- Any Windows Server 2003 or Windows Server 2008 hotfixes, when applicable
- Any HBA-required Windows Server 2003 or Windows Server 2008 hotfixes, when applicable

See the SDDDSM readme and the HBA driver readme or release notes for additional information.

To install all components, you must have at least 1 MB (MB equals approximately 1 000 000 bytes) of disk space available on the drive where Windows Server 2003 or Windows Server 2008 is installed.

#### **Fibre-channel requirements**

To use the SDDDSM fibre-channel support, ensure that your host system meets the following requirements:

- No more than 32 fibre-channel adapters are attached.
- A fiber-optic cable connects each fibre-channel adapter to a disk storage system port.
- If you need the SDDDSM I/O load-balancing and failover features, ensure that a minimum of two fibre-channel adapters are installed.
- **Note:** If your host has only one fibre-channel adapter, it requires you to connect through a switch to multiple disk storage system ports. You should have at least two fibre-channel adapters to prevent data loss due to adapter hardware failure or software failure.

For information about the fibre-channel adapters that can attach to your Windows Server 2003 or Windows Server 2008 host system, go to the following Web site:

www.ibm.com/servers/storage/support

## **Preparing for SDDDSM installation**

Before installing SDDDSM, you must:

1. Ensure that all hardware and software requirements are met before you install SDDDSM. See "Verifying the hardware and software requirements" on page 9 for more information.

- Configure the fibre-channel adapters that are attached to your Windows Server 2003 or Windows Server 2008 host system. See "Configuring fibre-channel adapters" for more information.
- **3**. For SDDDSM uninstallation and installation instructions, see "Uninstalling SDDDSM" on page 18 and "Installing SDDDSM."

## Configuring the supported storage device

Before you install SDDDSM, configure your supported storage device for single-port or multiport access for each LUN. To use the load-balancing and failover features, SDDDSM requires a minimum of two independent paths that share the same logical unit.

For information about configuring your supported storage device, see the Implementation Guide or Configuration Guide for your product.

## **Configuring fibre-channel adapters**

You must configure the fibre-channel adapters that are attached to your Windows Server 2003 host system before you install SDDDSM. Follow the adapter-specific configuration instructions to configure the adapters attached to your Windows Server 2003 or Windows Server 2008 host systems.

## Installing SDDDSM

You can install SDDDSM either from a CD-ROM or download. After it is installed, you can update SDDDSM or display the current version number.

## Installing for the first time

The following section describes how to install SDDDSM on your system.

**Note:** Ensure that SDDDSM is installed *before* adding additional paths to a device. Otherwise, the Windows Server 2003 or Windows Server 2008 server could lose the ability to access existing data on that device.

## Installing SDDDSM from CD-ROM

Perform the following steps to install SDDDSM on your system:

- 1. If this is a new installation, ensure that there is a single connection from your host to your storage. Multipath access to the storage can be added after SDDDSM is installed.
- 2. Log on as the administrator user.

If you plan to install SDDDSM from CD-ROM, continue with step 3; otherwise, go to step 9.

- 3. Insert the SDDDSM installation CD-ROM into the selected drive.
- 4. Start the Windows Server 2003 or Windows Server 2008 Explorer program.
- 5. Select the CD-ROM drive. A list of all the installed directories on the compact disc is displayed.
- 6. If you have the zip file for the SDDDSM package available, select the %ProgramFiles%\IBM\SDDDSM installation subdirectory and go to step 9.
- 7. If you still do not have the zip file for the SDDDSM package available, go to the SDD Web site and download and save it to a directory.
- **8**. Extract the zip file for the SDDDSM package to a directory and go to that directory.
- 9. Run the setup.exe program. Follow the instructions.

- 10. Shut down your Windows Server 2003 or Windows Server 2008 host system.
- 11. Connect additional cables to your storage if needed.
- 12. Make any necessary zoning configuration changes.
- 13. Restart your Windows Server 2003 or Windows Server 2008 host system.

After completing the installation procedures and when you log on again, you will see an **SDDDSM** entry in your Program menu containing the following selections:

- 1. Subsystem Device Driver DSM
- 2. SDDDSM Technical Support Web site
- 3. README

#### Notes:

 You can verify that SDDDSM has been successfully installed by issuing the datapath query device command. You must issue the datapath command from the datapath directory. If the command runs, SDDDSM is installed. You can also use the following operation to verify that SDDDSM has been

successfully installed:

- a. Click Start > Programs > Administrative Tools > Computer Management.
- b. Double-click **Device Manager**.
- c. Expand Disk drives in the right pane.

In Figure 3 on page 13, there are eight SAN Volume Controller devices connected to the host and four paths to each of the SAN Volume Controller devices. The Device manager shows eight 2145 Multipath Disk Devices and 32 2145 SDDDSM SCSI Devices.

| 📮 Computer Management                                                                                                    |                                                                                                    | - 🗆 > |
|----------------------------------------------------------------------------------------------------|----------------------------------------------------------------------------------------------------|-------|
| Bile Action ⊻iew Window Help                                                                                                    |                                                                                                    | ×     |
| ⇔ → 🗈 🖪 🖨 😤 🔕                                                                                                    |                                                                                                    |       |
| System Tools  System Tools  System Tools  Application                                                                                                    | Obk drives     OphAq LOGICAL VOLUME SCSI Disk Device     COMPAQ LOGICAL VOLUME SCSI Disk Device     IBM 2145 Multi-Path Disk Device                                 |       |
| Security<br>System<br>Shared Folders<br>Local Users and Groups                                                                                                    | IBM 2145 Multi-Path Disk Device     IBM 2145 Multi-Path Disk Device     IBM 2145 Multi-Path Disk Device     IBM 2145 Multi-Path Disk Device                         |       |
| Performance Logs and Alerts     Device Manager     Storage     Removable Storage                                                                                                    | IBM 2145 Multi-Path Disk Device     IBM 2145 Multi-Path Disk Device     IBM 2145 Multi-Path Disk Device     IBM 2145 SCSI Disk Device     IBM 2145 SCSI Disk Device |       |
| Disk Defragmenter<br>Disk Management<br>E 🚱 Services and Applications                                                                                                    | IBM 2145 SCSI Disk Device     IBM 2145 SCSI Disk Device     IBM 2145 SCSI Disk Device     IBM 2145 SCSI Disk Device     IBM 2145 SCSI Disk Device                   |       |
|                                                                                                    | IBM 2145 SCSI Disk Device     IBM 2145 SCSI Disk Device     IBM 2145 SCSI Disk Device     IBM 2145 SCSI Disk Device     IBM 2145 SCSI Disk Device                   |       |
|                                                                                                    | IBM 2145 SCSI Disk Device     IBM 2145 SCSI Disk Device     IBM 2145 SCSI Disk Device     IBM 2145 SCSI Disk Device     IBM 2145 SCSI Disk Device                   |       |
|                                                                                                    | IBM 2145 SCSI Disk Device     IBM 2145 SCSI Disk Device     IBM 2145 SCSI Disk Device     IBM 2145 SCSI Disk Device     IBM 2145 SCSI Disk Device                   |       |
|                                                                                                    | IBM 2145 SCSI Disk Device     IBM 2145 SCSI Disk Device     IBM 2145 SCSI Disk Device     IBM 2145 SCSI Disk Device     IBM 2145 SCSI Disk Device                   | -     |
|                                                                                                    | IBM 2145 SCSI Disk Device     IBM 2145 SCSI Disk Device     IBM 2145 SCSI Disk Device     IBM 2145 SCSI Disk Device                                                 |       |
|                                                                                                    | IBM 2145 SCSI Disk Device<br>IBM 2145 SCSI Disk Device<br>IBM 2145 SCSI Disk Device<br>IBM 2145 SCSI Disk Device                                                    |       |
| <u>د اینانی اینانی این</u> | IBM 2145 SCSI Disk Device     IBM 2145 SCSI Disk Device     IBM 2145 SCSI Disk Device                                                                               |       |

Figure 3. Example showing SAN Volume Controller devices to the host and path access to the SAN Volume Controller devices in a successful SDDDSM installation on a Windows Server 2003 host system

2. You can also verify the current version of SDDDSM. For more information, go to "Displaying the current version of SDDDSM" on page 14.

#### Installing SDDDSM from downloaded code

Use this procedure to install SDDDSM from downloaded code:

- 1. Unzip the SDDDSM code to your installation subdirectory.
- 2. Run the setup.exe program and follow the instructions. **Tip**: The setup.exe program offers the following command line options for silent install:

```
--> setup -s : silent install
--> setup -s -n : silent install; no reboot (requires SDDDSM 2.1.1.0 or later)
```

- **3**. When the setup.exe program is finished, you will be asked if you want to reboot. If you answer **y**, the setup.exe program will restart your SDDDSM system immediately. Follow the instructions to restart. Otherwise, the setup.exe program exits, and you need to manually restart your SDDDSM system to activate the new installation.
- 4. Shut down your SDDDSM host system.
- 5. Reconnect all cables that connect the host bus adapters and the supported storage devices if needed.
- 6. Change any zoning information that needs to be updated.
- 7. Restart your SDDDSM host system.

# **Upgrading SDDDSM**

Use the following procedure to upgrade SDDDSM.

- 1. Log in as administrator.
- **2**. Open Windows Explorer and go to the directory where the SDDDSM package is located.
- **3**. Double-click the file setup.exe.
- 4. Follow the instructions to continue with SDDDSM setup procedure.
- 5. When the upgrade is complete, SDDDSM will ask you to reboot. Answer yes to reboot the system and activate the new SDDDSM.

You can check the SDDDSM version to verify that SDDDSM has been successfully upgraded. For more information, see "Displaying the current version of SDDDSM."

## Displaying the current version of SDDDSM

You can display the current version of SDDDSM on a Windows Server 2003 host system by viewing the sdddsm.sys file properties. Perform the following steps to view the properties of sdddsm.sys file:

- 1. Click **Start → Programs → Accessories → Windows Explorer** to open Windows Explorer.
- 2. In Windows Explorer, go to the %SystemRoot%\system32\drivers directory, where %SystemRoot% is:

%SystemDrive%\Windows for Windows Server 2003 or Windows Server 2008.

If Windows is installed on the C: drive, *%SystemDrive%* is C:. If Windows is installed on E: drive, *%SystemDrive%* is E:

- **3**. Right-click the sdddsm.sys file, and then click **Properties**. The sdddsm.sys properties window opens.
- 4. In the sdddsm.sys properties window, click **Version**. The file version and copyright information about the sdddsm.sys file is displayed.

If the SDDDSM version is 2.1.1.0 or later, you can use the **datapath query version** command:

- 1. Open the SDDDSM command window.
- 2. Issue the **datapath query version** command.

## Configuring SDDDSM

Use these topics to configure SDDDSM.

## Maximum number of LUNs

There is no physical limitation on the maximum number of devices that can be configured for SDDDSM. Any limitation exists on the host operating system. A practical limit is 250 LUNs.

Consult the Host Attachment Guide for your product.

## Verifying the configuration

To activate SDDDSM, you need to restart your Windows Server 2003 or Windows Server 2008 system after it is installed.

**Attention:** Ensure that SDDDSM is installed and activated before you add additional paths to a device. Otherwise, the Windows Server 2003 or Windows Server 2008 server could lose the ability to access existing data on that device.

Before adding any additional hardware, review the configuration information for the adapters and devices currently on your Windows Server 2003 server. Perform the following steps to display information about the adapters and devices:

- 1. You must log on as an administrator user to have access to the Windows Server 2003 or Windows Server 2008 Computer Management.
- 2. Click Start → Program → Subsystem Device Driver DSM → Subsystem Device Driver Management. An MS-DOS window opens.
- **3**. Enter **datapath query adapter** and press **Enter**. The output includes information about all the installed adapters. In the example shown in the following output, one HBA is installed:

| Active | Adapters : 1    |        |        |        |        |       |        | Ň |
|--------|-----------------|--------|--------|--------|--------|-------|--------|---|
| Adpt#  | Adapter Name    | State  | Mode   | Select | Errors | Paths | Active |   |
| 0      | Scsi Port4 Bus0 | NORMAL | ACTIVE | 592    | 0      | 6     | 6      |   |

4. Enter **datapath query device** and press **Enter**. In the example shown in the following output, eight devices are attached to the SCSI path:

| Total D              | evices : 6           |                                        |                     |                  |               |             |
|----------------------|----------------------|----------------------------------------|---------------------|------------------|---------------|-------------|
| DEV#:<br>SERIAL:     | 0 DEVICE<br>06D23922 | NAME: Disk1 Part(                      | Ð TYPE: 21          | .07900 P         | OLICY: OPTIM  | IZED        |
| ======<br>Path#<br>0 | Scsi Por             | Adapter/Hard Dis<br>t4 Bus0/Disk1 Part | sk State<br>t0 OPEN | e Mode<br>NORMAL | Select<br>108 | Errors<br>0 |
| DEV#:<br>SERIAL:     | 1 DEVICE<br>06E23922 | NAME: Disk2 Part(                      | ) TYPE: 21          | .07900 P         | OLICY: OPTIM  | IZED        |
| Path#<br>0           | Scsi Por             | Adapter/Hard Dis<br>t4 Bus0/Disk2 Part | sk State<br>t0 OPEN | e Mode<br>NORMAL | Select<br>96  | Errors<br>0 |
| DEV#:<br>SERIAL:     | 2 DEVICE<br>06F23922 | NAME: Disk3 Part(                      | ) TYPE: 21          | .07900 P         | OLICY: OPTIM  | IZED        |
| Path#<br>0           | Scsi Por             | Adapter/Hard Dis<br>t4 Bus0/Disk3 Part | sk State<br>t0 OPEN | e Mode<br>NORMAL | Select<br>96  | Errors<br>0 |
| DEV#:<br>SERIAL:     | 3 DEVICE<br>07023922 | NAME: Disk4 Part(                      | ) TYPE: 21          | .07900 P         | OLICY: OPTIM  | IZED        |
| Path#<br>0           | Scsi Por             | Adapter/Hard Dis<br>t4 Bus0/Disk4 Part | sk State<br>t0 OPEN | e Mode<br>NORMAL | Select<br>94  | Errors<br>0 |
| DEV#:<br>SERIAL:     | 4 DEVICE<br>07123922 | NAME: Disk5 Part(                      | ) TYPE: 21          | .07900 P         | OLICY: OPTIM  | IZED        |
| Path#<br>0           | Scsi Por             | Adapter/Hard Dis<br>t4 Bus0/Disk5 Part | sk State<br>t0 OPEN | e Mode<br>NORMAL | Select<br>90  | Errors<br>0 |
| DEV#:<br>SERIAL:     | 5 DEVICE<br>07223922 | NAME: Disk6 Part(                      | ) TYPE: 21          | .07900 P         | OLICY: OPTIM  | IZED        |
| ==<br>Path#<br>0     | Scsi Por             | Adapter/Hard Dis<br>t4 Bus0/Disk6 Part | sk State<br>t0 OPEN | e Mode<br>NORMAL | Select<br>98  | Errors<br>0 |

# Activating additional paths

Perform the following steps to activate additional paths to an SDDDSM vpath device:

- 1. Install any additional hardware on the Windows Server 2003 or Windows Server 2008 server or the SAN Volume Controller.
- 2. Click Start > Program > Administrative Tools > Computer Management.
- 3. Click Device Manager.
- 4. Right-click Disk drives.
- 5. Click Scan for hardware changes.
- **6.** Verify that the path is added correctly. See "Verifying that additional paths are installed correctly."

## Verifying that additional paths are installed correctly

After installing additional paths to SDDDSM devices, verify that the additional paths have been installed correctly.

Perform the following steps to verify that the additional paths have been installed correctly:

- 1. Click Start → Program → Subsystem Device Driver DSM → Subsystem Device Driver Management. An MS-DOS window opens.
- 2. Enter **datapath query adapter** and press **Enter**. The output includes information about any additional adapters that were installed. In the example shown in the following output, an additional HBA has been installed:

|   | Active | Adapters : 2    |        |        |        |        |       |        |   |
|---|--------|-----------------|--------|--------|--------|--------|-------|--------|---|
|   | Adpt#  | Adapter Name    | State  | Mode   | Select | Errors | Paths | Active |   |
| I | 0      | Scsi Port2 Bus0 | NORMAL | ACTIVE | 391888 | 844    | 16    | 16     |   |
| l | 1      | Scsi Port3 Bus0 | NORMAL | ACTIVE | 479686 | 566    | 16    | 16     | ) |
|   |        |                 |        |        |        |        |       |        |   |

**3**. Enter **datapath query device** and press **Enter**. The output should include information about any additional devices that were installed. In this example, the output includes information about the new HBA and the new device numbers that were assigned. The following output is displayed:

Total Devices : 8 DEV#: 0 DEVICE NAME: \Device\Harddisk2\DR0 TYPE: 2145 POLICY: OPTIMIZED SERIAL: 6005076801968009A800000000000023 \_\_\_\_\_ Adapter/Hard DiskStateModeSelectErrorsScsi Port2Bus0/Disk2Path0OPENNORMAL3079103Scsi Port2Bus0/Disk2Path1OPENNORMAL436Scsi Port3Bus0/Disk2Path2OPENNORMAL4589072Scsi Port3Bus0/Disk2Path3OPENNORMAL304 Path# Θ 1 2 3 DEV#: 1 DEVICE NAME: \Device\Harddisk3\DR0 TYPE: 2145 POLICY: OPTIMIZED SERIAL: 6005076801968009A80000000000025 \_\_\_\_\_ Adapter/Hard Disk State Mode Select Errors Path# 0Scsi Port2 Bus0/Disk3 Path0OPENNORMAL517751011Scsi Port2 Bus0/Disk3 Path1OPENNORMAL3462Scsi Port3 Bus0/Disk3 Path2OPENNORMAL64113683Scsi Port3 Bus0/Disk3 Path3OPENNORMAL304 0 DEV#: 2 DEVICE NAME: \Device\Harddisk4\DR0 TYPE: 2145 POLICY: OPTIMIZED SERIAL: 6005076801968009A80000000000024 \_\_\_\_\_ Adapter/Hard Disk State Mode Select Errors Path# 0 Scsi Port2 Bus0/Disk4 Path0 OPEN NORMAL 43026 1 Scsi Port2 Bus0/Disk4 Path1 OPEN NORMAL 440 2 Scsi Port3 Bus0/Disk4 Path2 OPEN NORMAL 51992 3 Scsi Port3 Bus0/Disk4 Path3 OPEN NORMAL 11152 0 124 6 4 DEV#: 3 DEVICE NAME: \Device\Harddisk5\DR0 TYPE: 2145 POLICY: OPTIMIZED SERIAL: 6005076801968009A800000000000026 \_\_\_\_\_ Path#Adapter/Hard DiskStateModeSelectErrors0Scsi Port2 Bus0/Disk5 Path0OPENNORMAL475071061Scsi Port2 Bus0/Disk5 Path1OPENNORMAL40262Scsi Port3 Bus0/Disk5 Path2OPENNORMAL51547763Scsi Port3 Bus0/Disk5 Path3OPENNORMAL109304 DEV#: 4 DEVICE NAME: \Device\Harddisk6\DR0 TYPE: 2145 POLICY: OPTIMIZED SERIAL: 6005076801968009A80000000000027 Adapter/Hard Disk State Mode Select Errors Path# Scsi Port2 Bus0/Disk6 Path0OPENNORMAL45604107Scsi Port2 Bus0/Disk6 Path1OPENNORMAL456Scsi Port3 Bus0/Disk6 Path2OPENNORMAL6083976Scsi Port3 Bus0/Disk6 Path3OPENNORMAL314 0 1 2 3 DEV#: 5 DEVICE NAME: \Device\Harddisk7\DR0 TYPE: 2145 POLICY: OPTIMIZED SERIAL: 6005076801968009A80000000000029 Adapter/Hard Disk State Mode Select Errors Path# Scsi Port2Bus0/Disk7Path0OPENNORMAL46439Scsi Port2Bus0/Disk7Path1OPENNORMAL423Scsi Port3Bus0/Disk7Path2OPENNORMAL50638Scsi Port3Bus0/Disk7Path3OPENNORMAL10226 80 6 0 1 2 76 3 4 DEV#: 6 DEVICE NAME: \Device\Harddisk8\DR0 TYPE: 2145 POLICY: OPTIMIZED SERIAL: 6005076801968009A80000000000028 \_\_\_\_\_ Adapter/Hard DiskStateModeSelectErrorsScsi Port2Bus0/Disk8Path0OPENNORMAL4285792Scsi Port2Bus0/Disk8Path1OPENNORMAL466Scsi Port3Bus0/Disk8Path2OPENNORMAL6125653Scsi Port3Bus0/Disk8Path3OPENNORMAL314 Path# 0 1 2 3 DEV#: 7 DEVICE NAME: \Device\Harddisk9\DR0 TYPE: 2145 POLICY: OPTIMIZED SERIAL: 6005076801968009A80000000000002A \_\_\_\_\_ Adapter/Hard Disk State Mode Select Errors 12 Bus0/Disk9 Path0 OPEN NORMAL 2161 62 Path# OPEN NORMAL 108007 27 OPEN NORMAL 108007 27 0 Scsi Port2 Bus0/Disk9 Path0 Scsi Port2 Bus0/Disk9 Path1 1 Scsi Port3Bus0/Disk9Path2OPENNORMAL5076750Scsi Port3Bus0/Disk9Path3OPENNORMAL102144 2 Scsi Port3 Bus0/Disk9 Path3 3

## Uninstalling SDDDSM

#### Attention:

- 1. You must install SDDDSM immediately before performing a system restart to avoid any potential data loss. Go to "Installing SDDDSM" on page 11 for instructions.
- 2. If you are not planning to reinstall SDDDSM after the uninstallation, ensure that there is a single-path connection from the system to the storage device before performing a restart to avoid any potential data loss.

Perform the following steps to uninstall SDDDSM on a Windows Server 2003 or Windows Server 2008 host system:

- 1. Log on as the administrator user.
- 2. Click **Start → Settings → Control Panel**. The Control Panel opens.
- **3.** Double-click **Add/Remove Programs**. The Add/Remove Programs window opens.
- 4. In the Add/Remove Programs window, select **Subsystem Device Driver DSM** from the currently installed programs selection list.
- 5. Click Add/Remove. You will be asked to confirm that you want to uninstall.
- 6. Shut down your Windows Server 2003 or Windows Server 2008 host system after the uninstallation process has been completed.
- 7. Change the zoning configuration or cable connections to ensure that there is only single-path connection from the system to the storage device.
- 8. Power on your Windows Server 2003 or Windows Server 2008 host system.

## SAN boot support

Use the following procedures for SAN boot support.

# Remote boot support for 32-bit Windows Server 2003 or Windows Server 2008 using a QLogic HBA

Perform the following steps to install SDD:

- 1. Configure the SAN Environment so that both Qlogic HBAs in the server can see the SAN boot device.
- 2. Start the server with 2 fibre-channel cables connected to both HBAs.
- 3. Press Crl+Q to go to Qlogic Bios Fast Utilities.
- 4. Select the first HBA.
- 5. Select Configuration Settings.
- 6. Select Host Adapter Setting. Enable the BIOS.
- 7. Press ESC.
- 8. Select Selectable Boot Settings.
- 9. Enable Selectable Boot.
- 10. Select first (primary) boot and press Enter.
- 11. Select IBM storage device and press Enter.
- 12. At the Select LUN prompt, select the first supported LUN, which is LUN 0.
- 13. Press Esc and select Save Changes.

- 14. Select the second HBA and repeat steps 5-13.
- **15.** Remove the fibre-channel cable from the second HBA so that you have only a single path to first HBA.
- **16.** Restart the server with Windows Server 2003 or Windows Server 2008 with latest Service Pack CD-ROM.
- 17. At the very first Windows 2003 installation screen, quickly press F6 to install the third-party device. For Windows Server 2008, skip to step 20.
- 18. Select S to specify an additional device.
- **19.** Insert the diskette with the Qlogic storport miniport driver into the diskette drive and press **Enter**.
- **20**. Continue with the Windows Server 2003 or Windows Server 2008 installation process. Remember to select the SAN device that is seen by Qlogic HBA as the device to install Windows Server 2003 or Windows Server 2008. Continue with the OS installation.
- 21. After Windows Server 2003 or Windows Server 2008 is successfully installed on the SAN boot device, shut down the system.
- **22**. Unplug the fibre-channel cable from first HBA and plug the fibre-channel cable to the second HBA so that you have a single path from second HBA to the SAN device.
- 23. Restart the server. The system should come up in SAN Boot mode.
- 24. Install the latest SDDDSM and restart.
- 25. To add multipath support to a SAN boot device:
  - a. Shut down the server.
  - b. Plug in the fibre-channel cable to the other HBA.
  - c. Configure the SAN to have more paths to SAN boot device if needed.
- 26. Restart the server.

# Booting from a SAN device with Windows Server 2003 or Windows Server 2008 and the SDD using an Emulex HBA

**Note:** The **Automatic LUN Mapping** checkbox of the Emulex Configuration Settings should be selected so that both HBA ports can see all assigned LUNs.

Perform the following steps.

- 1. Configure the SAN Environment so that both Emulex HBAs in the server can see the SAN boot device.
- 2. Boot the server with 2 fibre-channel cables connected to both HBAs.
- 3. Press Alt+E to go to the Emulex BIOS Utilities.
- 4. Select the first HBA.
- 5. Select Configure HBA Parameter Settings.
- 6. Select **Option 1** to enable BIOS for this HBA.
- 7. Press Page Up to go back. Then select Configure Boot Device.
- 8. Select the first unused boot device for **Select Boot Entry** from the **List Of Saved Boot Devices**.
- 9. Select 01 for Select The Two Digit Number Of The Desired Boot Device.
- 10. Enter 00 for Enter Two Digit Of Starting LUNs (hexadecimal).
- 11. Select device number 01 for Enter Selection For Starting LUN.
- 12. Select Boot Device Via WWPN.

- **13**. Page up. Then select the second HBA. Repeat steps 5-12 to configure boot support for this HBA.
- 14. Unplug the fibre-channel cable from second HBA and plug the fibre-channel cable to the first HBA so that you have a single path from first HBA to the SAN device.
- **15.** Restart the server with Windows Server 2003 or Windows Server 2008 with latest Service Pack CD-ROM.
- 16. At the very first Windows 2003 installation screen, quickly press F6 to install third-party device. For Windows Server 2008, skip to step 19.
- 17. Select **S** to specify an additional device.
- **18**. Insert the diskette with the Emulex HBA driver into the diskette drive and press **Enter**.
- **19**. Continue with the Windows Server 2003 or Windows Server 2008 installation process. Remember to select the SAN device seen by the Emulex HBA as the device to install Windows 2003. Continue with the OS installation.
- **20.** After Windows 2003 is successfully installed on the SAN Boot device, shut down the system.
- **21**. Unplug the fibre-channel cable from the first HBA and plug in the fibre-channel cable to the second HBA so that you have a single path from second HBA to SAN device.
- 22. Restart the server. The system should be up in SAN boot mode.
- 23. Install the latest SDD and restart.
- 24. To add multipath support to a SAN boot device:
  - a. Shut down the server.
  - b. Plug in the fibre-channel cable to the other HBA.
  - c. Configure the SAN to have more paths to the SAN boot device if needed.
- 25. Restart the server.

## Support for Windows Server 2003 or Windows Server 2008 clustering

When running Windows Server 2003 clustering, clustering failover might not occur when the last path is being removed from the shared resources. See *Microsoft article Q294173* for additional information. Windows Server 2003 does not support dynamic disks in the MSCS environment.

## Special considerations in the Windows Server 2003 clustering environment

There are subtle differences in the way that SDDDSM handles path reclamation in a Windows Server 2003 clustering environment compared to a nonclustering environment. When the Windows Server 2003 server loses a path in a nonclustering environment, the path condition changes from open to dead and the adapter condition changes from active to degraded. The adapter and path condition will not change until the path is made operational again. When the Windows Server 2003 server loses a path in a clustering environment, the path condition changes from open to dead and the adapter condition changes from active to degraded. However, after a period of time, the path condition changes back to open and the adapter condition changes back to normal, even if the path has not been made operational again.

**Note:** The adapter goes to DEGRAD state when there are active paths left on the adapter. It goes to FAILED state when there are no active paths.

The **datapath set adapter # offline** command operates differently in a clustering environment as compared to a nonclustering environment. In a clustering environment, the **datapath set adapter offline** command does not change the condition of the path if the path is active or being reserved. If you issue the command, the following message is displayed: to preserve access some paths left online.

# Configuring a Windows Server 2003 or Windows Server 2008 cluster with SDDDSM installed

The following variables are used in this procedure:

- *server\_1* Represents the first server with two HBAs.
- *server\_2* Represents the second server with two HBAs.

Perform the following steps to configure a Windows Server 2003 or Windows Server 2008 cluster with SDDDSM:

- 1. On both *server\_1* and *server\_2*, configure SAN devices on supported storage as shared for all HBAs.
- 2. Install the latest SDDDSM on *server\_1*. For installation instructions, see "Installing SDDDSM" on page 11.
- **3.** Connect fibre-channel cables from *server\_1* to the supported storage, and restart *server\_1*.
- 4. Use the **datapath query adapter** and **datapath query device** commands to verify the correct number of SAN devices and paths on *server\_1*.
- Click Start → All Programs → Administrative Tools → Computer Management. From the Computer Management window, select Storage and then select Disk Management to work with the storage devices attached to the host system.
- 6. Format the raw devices with NTFS and assign drive letters for all SAN devices that are going to be used as MSCS resources. Ensure that you keep track of the assigned drive letters on *server\_1*.
- 7. Shut down *server\_1*.
- 8. Install the latest SDDDSM on *server\_2*. For installation instructions, see "Installing SDDDSM" on page 11.
- **9**. Connect fibre-channel cables from *server\_2* to the supported storage, and restart *server\_2*.
- **10.** Use the **datapath query adapter** and **datapath query device** commands to verify the correct number of SAN devices and paths on *server\_2*.
- 11. Click Start → All Programs → Administrative Tools → Computer Management. From the Computer Management window, select Storage and then select Disk Management to work with the storage devices attached to the host system. Verify that the assigned drive letters for MSCS resources on *server\_2* match the assigned drive letters on *server\_1*.
- 12. Insert the Windows 2003 CD-ROM into the CD-ROM drive and install the MSCS software on *server\_2*. For Windows 2008, enable the "Failover Clustering" feature and configure MSCS on *server\_2*.
- 13. Restart server\_1.
- 14. Insert the Windows 2003 CD-ROM into the CD-ROM drive and install the MSCS software on *server\_1* as the second node of the MSCS cluster. For Windows 2008, enable the "Failover Clustering" feature and configure MSCS on *server\_1* as the second node of the MSCS cluster.

- 15. Use the **datapath query adapter** and **datapath query device** commands to verify that the correct number of LUNs and paths on *server\_1* and *server\_2*. (This step is optional.)
  - **Note:** You can use the **datapath query adapter** and **datapath query device** commands to show all the physical and logical volumes for the host server. The secondary server shows only the physical volumes and the logical volumes that it owns.

Information about installing a Windows 2003 cluster can be found in the confclus.exe file, located at:

www.microsoft.com/downloads/details.aspx?displaylang=en&familyid=96F76ED7-9634-4300-9159-89638F4B4EF7

## Removing SDDDSM in a two-node cluster environment

Use the following steps if you intend to remove the multipathing functions to a SAN device in a two-node cluster environment.

Perform the following steps to remove SDDDSM in a two-node cluster environment:

- 1. Move all cluster resources from node A to node B.
- 2. Ensure that there is a single-path connection from the system to the storage device which may include the following activities:
  - a. Disable access of second HBA to the storage device.
  - b. Change the zoning configuration to allow only one port accessed by this host.
  - c. Remove shared access to the second HBA through the IBM TotalStorage Expert V.2.1.0 Specialist.
  - d. Remove multiple SAN Volume Controller port access, if applicable.
- 3. Uninstall SDDDSM. See "Uninstalling SDDDSM" on page 18 for instructions.
- 4. Restart your system.
- 5. Move all cluster resources from node B to node A.
- 6. Perform steps 2 5 on node B.

## SDDDSM datapath command support

SDDDSM supports the following datapath commands:

- datapath query adapter []
- datapath query device [ ]/ [ ] [-d ] [-i /()] [-l] [-s]
- datapath set adapter online/offline
- datapath set device online/offline
- datapath query adaptstats []
- datapath query devstats [ ]/ [ ] [-d ] [-i /()] [-l] [-s]

Beginning with SDDDSM version 2.1.1.0, SDDDSM also supports the following datapath commands:

- datapath query version
- datapath query portmap
- datapath query essmap
- datapath set device /() policy rr/fo/lb/df
- datapath clear device /() count error/all

• datapath disable/enable ports ess

#### Notes:

- 1. The options [], [-d ], [-i /()], [-s] in datapath query device are supported only by SDDDSM 2.1.1.0 or later.
- 2. For BladeCenter devices, even when two or more Serial Attached SCSI (SAS) HBAs are installed on the host, SDDDSM finds only a single HBA, and the output of datapath query adapter shows only one adapter.

See Chapter 3, "Using the datapath commands," on page 25 for additional information about the **datapath** commands.

## SDDDSM server daemon

|

I

The SDDDSM server (also referred to as sddsrv) is an integrated component of SDDDSM. This component consists of a Windows application daemon that is installed in addition to the SDDDSM device driver.

## Verifying if the SDDDSM server has started

After you have installed SDD, perform the following steps to verify that the SDDDSM server (sddsrv) has automatically started:

- 1. Click Start > Programs > Administrative Tools > Computer Management.
- 2. Expand the Services and Applications tree.
- 3. Click Services.
- 4. Right-click SDD Service.
- **5**. Click **Start**. The status of SDD Service should be *Started* if the SDDDSM server has automatically started.

## Starting the SDDDSM server manually

If the SDDDSM server did not start automatically after you performed the SDDDSM installation, perform the following steps to start sddsrv:

- 1. Click Start > Programs > Administrative Tools > Computer Management.
- 2. Expand the Services and Applications tree.
- 3. Click Services.
- 4. Right-click **SDD Service**.
- 5. Click Start.

## Changing to a different port number for the SDDDSM server

To change to a different port number for the SDDDSM server, see the *IBM System Storage Multipath Subsystem Device Driver User's Guide*.

## Stopping the SDDDSM server

To stop the SDDDSM server, perform the following steps:

- 1. Click Start → Programs → Administrative Tools → Computer Management.
- 2. Expand the Services and Applications tree.
- 3. Click Services.
- 4. Right-click **SDD Service**.
- 5. Click Stop.

# Chapter 3. Using the datapath commands

SDD provides commands that you can use to:

- Display the status of adapters that are used to access managed devices.
- Display the status of devices that the device driver manages.
- Dynamically set the status of paths or adapters to *online* or *offline*.
- Dynamically remove paths or adapters.
- Open an Invalid or Close\_Dead path.
- Change the path selection algorithm policy of a device.
- Run the essutil Product Engineering tool.
- Dynamically clear the select counter or error counter

This chapter includes descriptions of these commands. Table 3 provides an alphabetical list of these commands, a brief description, and where to go in this chapter for more information.

#### Table 3. Commands

| Command                     | Description                                                                                                    | Page |
|-----------------------------|----------------------------------------------------------------------------------------------------|------|
| datapath clear device count | Dynamically clears the select counter or error counter.                                                          | 27   |
| datapath disable ports      | Places paths connected to certain ports offline.                                                                 | 28   |
| datapath enable ports       | Places paths connected to certain ports online.                                                                  | 29   |
| datapath open device path   | Dynamically opens a path that is in an Invalid or Close_Dead state.                                              | 30   |
| datapath query adapter      | Displays information about adapters.                                                                             | 32   |
| datapath query adaptstats   | Displays performance information for<br>all SCSI and FCS adapters that are<br>attached to SDD devices.           | 34   |
| datapath query device       | Displays information about devices.                                                                              | 35   |
| datapath query devstats     | Displays performance information for a single SDD vpath device or all SDD vpath devices.                         | 38   |
| datapath query essmap       | Displays each SDD vpath device, path, location, and attributes.                                                  | 40   |
| datapath query portmap      | Displays the connection status of SDD vpath devices with regard to the storage ports to which they are attached. | 42   |
| datapath query version      | Displays the version of SDD that is installed.                                                                   | 44   |
| datapath query wwpn         | Displays the World Wide Port Name<br>(WWPN) of the host fibre-channel<br>adapters.                               | 45   |
| datapath remove adapter     | Dynamically removes an adapter.                                                                                  | 46   |
| datapath remove device path | Dynamically removes a path of an SDD vpath device.                                                               | 47   |

#### Table 3. Commands (continued)

| Command                    | Description                                                                                    | Page |
|----------------------------|------------------------------------------------------------------------------------------------|------|
| datapath set adapter       | Sets all device paths that are attached to an adapter to online or offline.                    | 49   |
| datapath set device policy | Dynamically changes the path-selection<br>policy of a single or multiple SDD<br>vpath devices. | 50   |
| datapath set device path   | Sets the path of an SDD vpath device to online or offline.                                     | 51   |
| datapath set qdepth        | Dynamically enables or disables queue depth of an SDD vpath device.                            | 52   |

## datapath clear device count

The **datapath clear device count** command dynamically sets the select counter or error counter to zero.

## **Syntax**

► → datapath clear-device number 1 \_\_\_\_\_\_\_\_count\_\_\_error\_\_\_\_\_ \_\_\_\_\_device number 2\_\_\_\_\_\_all\_\_\_\_

## **Parameters**

device number 1 <device number 2>

When two device numbers are entered, this command applies to all the devices whose index numbers fit within the range of these two device index numbers.

error

Clears only the error counter of the SDD vpath device or range of devices specified.

*all* Clear both the select counter and the error counter of the SDD vpath device or devices in the specified range.

## **Examples**

If you have a nonzero select counter or error counter, entering the **datapath query device** command causes the following output to be displayed:

| :V#: 0 DEVICE NAME: vpath0 TYPE: 2145<br>:RIAL: 600507680181006B2000000000000001 |                                                                                                    |                                                                                                    | DLICY:                                                                                     | Optimized                                                                                                    |
|----------------------------------------------------------------------------------|----------------------------------------------------------------------------------------------------|----------------------------------------------------------------------------------------------------|--------------------------------------------------------------------------------------------|----------------------------------------------------------------------------------------------------|
| Adapter/Hard Disk                                                                | State                                                                                                    | Mode                                                                                                    | Select                                                                                     | Errors                                                                                                    |
| fscsi0/hdisk15                                                                   | CLOSE                                                                                                    | NORMAL                                                                                                    | 53020                                                                                      | 47                                                                                                    |
| fscsi0/hdisk20                                                                   | CLOSE                                                                                                    | NORMAL                                                                                                    | 0                                                                                          | Θ                                                                                                    |
| fscsi1/hdisk55                                                                   | CLOSE                                                                                                    | NORMAL                                                                                                    | 365742                                                                                     | Θ                                                                                                    |
| fscsi1/hdisk60                                                                   | CLOSE                                                                                                    | NORMAL                                                                                                    | 0                                                                                          | 0                                                                                                    |
|                                                                                  | 0 DEVICE NAME: vpath0<br>600507680181006B2000000<br>Adapter/Hard Disk<br>fscsi0/hdisk15<br>fscsi0/hdisk20<br>fscsi1/hdisk55<br>fscsi1/hdisk60 | 0 DEVICE NAME: vpath0 TYPE: 2145<br>600507680181006B2000000000000D1<br>Adapter/Hard Disk State<br>fscsi0/hdisk15 CLOSE<br>fscsi0/hdisk20 CLOSE<br>fscsi1/hdisk55 CLOSE<br>fscsi1/hdisk60 CLOSE | 0 DEVICE NAME: vpath0 TYPE: 2145 P6<br>600507680181006B20000000000000000000000000000000000 | 0 DEVICE NAME: vpath0 TYPE: 2145 POLICY:<br>600507680181006B20000000000000000<br>Adapter/Hard Disk State Mode Select<br>fscsi0/hdisk15 CLOSE NORMAL 53020<br>fscsi0/hdisk20 CLOSE NORMAL 0<br>fscsi1/hdisk55 CLOSE NORMAL 365742<br>fscsi1/hdisk60 CLOSE NORMAL 0 |

If you enter the **datapath clear device 0 count all** command and then enter the **datapath query device** command, the following output is displayed:

| DEV#:<br>SERIAL: | 0 DEVICE NAME: vpath0<br>600507680181006B2000000 | TYPE: 2145<br>000000001 | PC     | DLICY: | Optimized |
|------------------|--------------------------------------------------|-------------------------|--------|--------|-----------|
| Path#            | Adapter/Hard Disk                                | State                   | Mode   | Select | Errors    |
| 0                | fscsi0/hdisk15                                   | CLOSE                   | NORMAL | 0      | 0         |
| 1                | fscsi0/hdisk20                                   | CLOSE                   | NORMAL | 0      | 0         |
| 2                | fscsi1/hdisk55                                   | CLOSE                   | NORMAL | 0      | Θ         |
| 3                | fscsi1/hdisk60                                   | CLOSE                   | NORMAL | 0      | Θ         |

## datapath disable ports

The **datapath disable ports** command sets SDD vpath device paths offline for specified disk storage system location code.

Note: This command is not supported for Novell host systems.

## Syntax

►→—datapath disable ports-<connection>-ess <essid>-----

## **Parameters**

connection

The connection code must be in one of the following formats:

- Single port = R1-Bx-Hy-Zz
- All ports on card = R1-Bx-Hy
- All ports on bay = R1-Bx

Use the output of the **datapath query essmap** command to determine the connection code.

#### essid

The disk storage system serial number, given by the output of the **datapath query portmap** command.

## **Examples**

If you enter the **datapath disable ports R1-B1-H3 ess 12028** command and then enter the **datapath query device** command, the following output is displayed:

DEV#: 0 DEVICE NAME: vpath0 TYPE: 2105E20 POLICY: Optimized SERIAL: 20112028

|                   | ==============                                                                        | ===============                                                                                                 | ===========                                                                                                    |                                                                                                    |
|-------------------|---------------------------------------------------------------------------------------|----------------------------------------------------------------------------------------------------|----------------------------------------------------------------------------------------------------|----------------------------------------------------------------------------------------------------|
| Adapter/Path Name | State                                                                                 | Mode                                                                                                    | Select                                                                                                    | Errors                                                                                                    |
| fscsi0/hdisk2     | DEAD                                                                                  | OFFLINE                                                                                                    | 6                                                                                                    | 0                                                                                                    |
| fscsi0/hdisk4     | OPEN                                                                                  | NORMAL                                                                                                    | 9                                                                                                    | 0                                                                                                    |
| fscsi1/hdisk6     | DEAD                                                                                  | OFFLINE                                                                                                    | 11                                                                                                    | 0                                                                                                    |
| fscsi1/hdisk8     | OPEN                                                                                  | NORMAL                                                                                                    | 9                                                                                                    | 0                                                                                                    |
|                   | Adapter/Path Name<br>fscsi0/hdisk2<br>fscsi0/hdisk4<br>fscsi1/hdisk6<br>fscsi1/hdisk8 | Adapter/Path Name State<br>fscsi0/hdisk2 DEAD<br>fscsi0/hdisk4 OPEN<br>fscsi1/hdisk6 DEAD<br>fscsi1/hdisk8 OPEN | Adapter/Path Name State Mode<br>fscsi0/hdisk2 DEAD OFFLINE<br>fscsi0/hdisk4 OPEN NORMAL<br>fscsi1/hdisk6 DEAD OFFLINE<br>fscsi1/hdisk8 OPEN NORMAL | Adapter/Path Name State Mode Select<br>fscsi0/hdisk2 DEAD OFFLINE 6<br>fscsi0/hdisk4 OPEN NORMAL 9<br>fscsi1/hdisk6 DEAD OFFLINE 11<br>fscsi1/hdisk8 OPEN NORMAL 9 |

## datapath enable ports

The **datapath enable ports** command sets SDD vpath device paths online for specified disk storage system location code.

Note: This command is not supported for Novell host systems.

# **Syntax**

▶ → datapath enable ports-connection-ess essid

## **Parameters**

connection

The connection code must be in one of the following formats:

- Single port = R1-Bx-Hy-Zz
- All ports on card = R1-Bx-Hy
- All ports on bay = R1-Bx

Use the output of the **datapath essmap** command to determine the connection code.

#### essid

The disk storage system serial number, given by the output of the **datapath query portmap** command.

## **Examples**

If you enter the **datapath enable ports R1-B1-H3 ess 12028** command and then enter the datapath **query device command**, the following output is displayed:

DEV#: 0 DEVICE NAME: vpath0 TYPE: 2105E20 POLICY: Optimized SERIAL: 20112028

|       |                   | =========== |        |        |        |
|-------|-------------------|-------------|--------|--------|--------|
| Path# | Adapter/Path Name | State       | Mode   | Select | Errors |
| Θ     | fscsi0/hdisk2     | OPEN        | NORMAL | 6      | 0      |
| 1     | fscsi0/hdisk4     | OPEN        | NORMAL | 9      | 0      |
| 2     | fscsi1/hdisk6     | OPEN        | NORMAL | 11     | 0      |
| 3     | fscsi1/hdisk8     | OPEN        | NORMAL | 9      | 0      |
|       |                   |             |        |        |        |

### datapath open device path

The **datapath open device path** command dynamically opens a path that is in Invalid or Close\_Dead state. You can use this command even when the I/O is actively running.

**Note:** This command is supported for AIX, HP, Linux, and Sun host systems.

## Syntax

▶ → datapath open device-device number-path-path number-.

## **Parameters**

device number

The device number refers to the device *index* number as displayed by the datapath query device command.

path number

The path number that you want to change, as displayed by the **datapath query** device command.

## Examples

If you enter the **datapath query device 8** command, the following output is displayed:

| DEV#:<br>SERIAL: | 8 DEVICE NAME: vpath9 20112028 | TYPE:   | 2105E20 | POLICY: | Optimized |
|------------------|--------------------------------|---------|---------|---------|-----------|
| =======          |                                |         |         |         |           |
| Path#            | Adapter/Hard Disk              | State   | Mode    | Select  | Errors    |
| 0                | fscsi1/hdisk18                 | OPEN    | NORMAL  | 557     | 0         |
| 1                | fscsi1/hdisk26                 | OPEN    | NORMAL  | 568     | 3 0       |
| 2                | fscsi0/hdisk34                 | INVALID | NORMAL  | 6       | ) 0       |
| 3                | fscsi0/hdisk42                 | INVALID | NORMAL  | 6       | ) 0       |

Note that the current state of path 2 is INVALID.

If you enter the datapath open device 8 path 2 command, the following output is displayed:

Success: device 8 path 2 opened

DEV#: 8 DEVICE NAME: vpath9 TYPE: 2105E20 POLICY: Optimized SERIAL: 20112028 \_\_\_\_\_ Path#Adapter/Hard DiskStateModeSelectErrors0fscsi1/hdisk18OPENNORMAL55701fscsi1/hdisk26OPENNORMAL56802fscsi0/hdisk34OPENNORMAL003fscsi0/hdisk42INVALIDNORMAL00

After issuing the datapath open device 8 path 2 command, the state of path 2 becomes OPEN.

The terms used in the output are defined as follows:

The number of this device. Dev#

**Device** name

The name of this device.

- **Policy** The current path-selection policy selected for the device. See "datapath set device policy" on page 50 for a list of valid policies.
- **Serial** The logical unit number (LUN) for this device.
- **Path#** The path number displayed by the **datapath query device** command.

#### Adapter

The name of the adapter to which the path is attached.

#### Hard Disk

The name of the logical device to which the path is bound.

- State The condition of the named device:
  Open Path is in use.
  Close Path is not being used.
  Close\_Dead Path is broken and is not being used.
  Dead Path is no longer being used.
  Invalid The path failed to open.
  Mode The mode of the named path, which is either Normal or Offline.
- Select The number of times that this path was selected for input and output.
- Errors The number of input errors and output errors that are on this path.

## datapath query adapter

The **datapath query adapter** command displays information about a single adapter or all adapters.

## Syntax

datapath query adapter-adapter number-

## **Parameters**

adapter number

The index number for the adapter for which you want information displayed. If you do not enter an adapter index number, information about all adapters is displayed.

## **Examples**

If you enter the **datapath query adapter** command, the following output is displayed:

#### Active Adapters :4

| Adpt# | Name   | State  | Mode   | Select    | Errors | Paths | Active |
|-------|--------|--------|--------|-----------|--------|-------|--------|
| 0     | scsi3  | NORMAL | ACTIVE | 129062051 | 0      | 64    | 0      |
| 1     | scsi2  | NORMAL | ACTIVE | 88765386  | 303    | 64    | 0      |
| 2     | fscsi2 | NORMAL | ACTIVE | 407075697 | 5427   | 1024  | 0      |
| 3     | fscsi0 | NORMAL | ACTIVE | 341204788 | 63835  | 256   | 0      |

The terms used in the output are defined as follows:

#### Adpt #

The number of the adapter defined by SDD.

#### Adapter Name

The name of the adapter.

State The condition of the named adapter. It can be either: Normal

Adapter is in use.

#### Degraded

One or more paths attached to the adapter are not functioning. **Failed** All paths attached to the adapter are no longer operational.

- Mode The mode of the named adapter, which is either Active or Offline.
- Select The number of times this adapter was selected for input or output.
- **Errors** The number of errors on all paths that are attached to this adapter.
- **Paths** The number of paths that are attached to this adapter.

**Note:** In the Windows NT host system, this is the number of physical and logical devices that are attached to this adapter.

- Active The number of functional paths that are attached to this adapter. The number of functional paths is equal to the number of paths attached to this adapter minus any that are identified as failed or offline.
- Note: Windows 2000 and Windows Server 2003 host systems can display different values for State and Mode depending on adapter type when a path is placed

offline due to a bay quiescence.

### datapath query adaptstats

The **datapath query adaptstats** command displays performance information for all SCSI and fibre-channel adapters that are attached to SDD devices. If you do not enter an adapter number, information about all adapters is displayed.

## Syntax

▶ → datapath query adaptstats – adapter number –

## **Parameters**

adapter number

The index number for the adapter for which you want information displayed. If you do not enter an adapter index number, information about all adapters is displayed.

▶∢

## **Examples**

If you enter the **datapath query adaptstats 0** command, the following output is displayed:

Adapter #: 0

|         | Total Read | Total Write | Active Read | Active Write | Maximum |
|---------|------------|-------------|-------------|--------------|---------|
| I/0:    | 1442       | 41295166    | 0           | 2            | 75      |
| SECTOR: | 156209     | 750217654   | 0           | 32           | 2098    |
| ,       |            |             |             |              |         |
| /*      |            |             |             |              | */      |

The terms used in the output are defined as follows:

#### Total Read

- I/O: total number of completed Read requests
- SECTOR: total number of sectors that have been read

#### **Total Write**

- I/O: total number of completed Write requests
- SECTOR: total number of sectors that have been written

#### Active Read

- I/O: total number of Read requests in process
- SECTOR: total number of sectors to read in process

#### Active Write

- I/O: total number of Write requests in process
- SECTOR: total number of sectors to write in process

#### Maximum

- I/O: the maximum number of queued I/O requests
- SECTOR: the maximum number of queued sectors to Read or Write

## datapath query device

The **datapath query device** command displays information about a single device, a range of devices, a specific model of supported storage devices, or all devices. If you do not enter a device number, information about all devices is displayed. You cannot use the option to specify a device model when you query with device numbers.

## Syntax

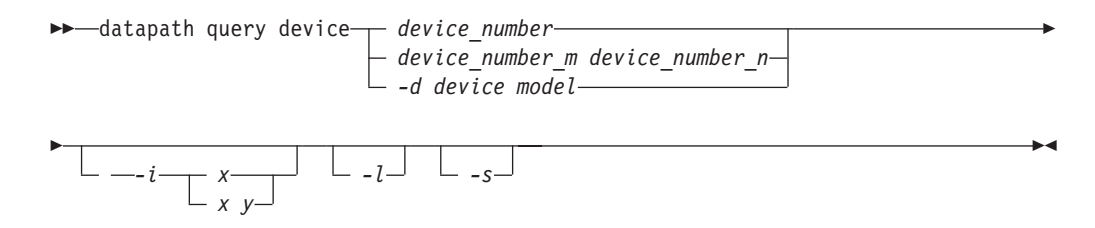

# **Parameters**

#### device\_number

The *device\_number* refers to the device *index* number as displayed by the **datapath query device** command, rather than the SDD device number.

device\_number\_m device\_number\_n

Use the *device\_number\_m device\_number\_n* option to provide a range of device index numbers.

-d device model 1

The device model that you want to display.

Examples of valid device models include the following models:

- 2105 Display all 2105 models (ESS).
- **2105F** Display all 2105 F models (ESS).

#### 2105800

Display all 2105 800 models (ESS).

- 2145 Display all 2145 models (SAN Volume Controller).
- **2107** Display all DS8000 models.
- 1750 Display all DS6000 models.
- *-i* Repeats the command every *x* seconds for *y* times. If *y* is not specified, the command will repeat every *x* seconds indefinitely.
- *-l* Marks the nonpreferred paths with an asterisk, displays the LUN identifier, and for AIX only, displays the qdepth\_enable value.
- -s Queries the SCSI address of the device. This option is available for both SDD 1.6.1.x (or later) and SDDDSM 2.1.1.x (or later) for Windows platforms.

<sup>1.</sup> The option to specify a device model is supported on all platforms except Novell.

## Examples

If you enter the **datapath query device 0** command, the following output is displayed:

| DEV#: 0<br>SERIAL: | DEVICE NAME: vpath0<br>6005076801818008C00000 | TYPE: 2145<br>0000000065 |        | POLICY: | Optimized |
|--------------------|-----------------------------------------------|--------------------------|--------|---------|-----------|
|                    |                                               |                          |        |         |           |
| Path#              | Adapter/Hard Disk                             | State                    | Mode   | Select  | Errors    |
| Θ                  | fscsi1/hdisk72                                | OPEN                     | NORMAL | Θ       | 0         |
| 1                  | fscsi0/hdisk22                                | OPEN                     | NORMAL | 5571118 | 0         |
| 2                  | fscsi0/hdisk32                                | OPEN                     | NORMAL | 0       | 0         |
| 3                  | fscsi1/hdisk62                                | OPEN                     | NORMAL | 5668419 | 0         |

If you enter the **datapath query device 0 -1** command for a device type that has preferred and nonpreferred paths, the following output is displayed:

| DEV#:                                            | 0 DEVICE NAME: vpath0   | TYPE: 2145 |        | POLICY: | Optimized |  |  |  |  |  |
|--------------------------------------------------|-------------------------|------------|--------|---------|-----------|--|--|--|--|--|
| SERIAL:                                          | 6005076801818008C000000 | 000000065  |        |         |           |  |  |  |  |  |
| LUN IDENTIFIER: 6005076801818008C000000000000065 |                         |            |        |         |           |  |  |  |  |  |
| =======                                          |                         |            |        |         |           |  |  |  |  |  |
| Path#                                            | Adapter/Hard Disk       | State      | Mode   | Select  | Errors    |  |  |  |  |  |
| 0*                                               | fscsi1/hdisk72          | OPEN       | NORMAL | Θ       | Θ         |  |  |  |  |  |
| 1                                                | fscsi0/hdisk22          | OPEN       | NORMAL | 5571118 | 0         |  |  |  |  |  |
| 2*                                               | fscsi0/hdisk32          | OPEN       | NORMAL | 0       | 0         |  |  |  |  |  |
| 3                                                | fscsi1/hdisk62          | OPEN       | NORMAL | 5668419 | 0         |  |  |  |  |  |

#### Notes:

- 1. Usually, the *device number* and the device *index* number are the same. However, if the devices are configured out of order, the two numbers are not always consistent. To find the corresponding index number for a specific device, you should always run the **datapath query device** command first.
- 2. For SDD 1.4.0.0 (or later), the location of Policy and Serial Number are swapped.

The terms used in the output are defined as follows:

- **Dev#** The number of this device defined by SDD.
- Name The name of this device defined by SDD.
- **Type** The device product ID from inquiry data.
- **Policy** The current path selection policy selected for the device. See "datapath set device policy" on page 50 for a list of valid policies.
- **Serial** The LUN for this device.
- **Path#** The path number.

#### Adapter

The name of the adapter to which the path is attached.

#### Hard Disk

The name of the logical device to which the path is bound.

- **State** The condition of the named device:
  - **Open** Path is in use.

**Close** Path is not being used.

Close\_Dead

Path is broken and not being used.

**Dead** Path is no longer being used. It was either removed by SDD due to errors or manually removed using the **datapath set device M path N offline** or **datapath set adapter N offline** command.

#### Invalid

The path failed to open.

- Mode The mode of the named path. The mode can be either Normal or Offline.
- Select The number of times this path was selected for input or output.
- **Errors** The number of input and output errors on a path that is attached to this device.

## datapath query devstats

The **datapath query devstats** command displays performance information for a single SDD device, a range of devices, a specific model of supported storage devices, or all SDD devices. If you do not enter a device number, information about all devices is displayed.

The option to specify a device model cannot be used when you query with device numbers.

## Syntax

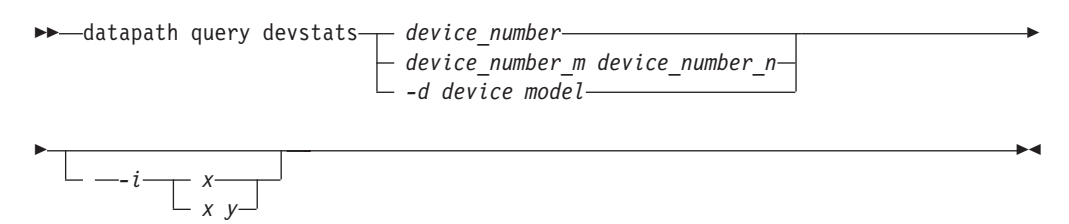

## **Parameters**

device number

The device number refers to the device *index* number as displayed by the **datapath query device** command, rather than the SDD device number.

device\_number\_m device\_number\_n

Use the *device\_number\_m device\_number\_n* option to provide a range of device index numbers.

#### -d device model

The device model that you want to display.

Note: The -d device model option is supported on AIX only.

Examples of valid device models include the following:

**2105** Display all 2105 models (ESS).

**2105F** Display all 2105 F models (ESS).

2105800

Display all 2105 800 models (ESS).

- 2145 Display all 2145 models (SAN Volume Controller).
- 2107 Display all DS8000 models.
- 1750 Display all DS 6000 models.
- **Note:** The option to specify a device model is supported on all platforms except Novell.
- *-i* Repeats the command every *x* seconds for *y* times. If *y* is not specified, the command will repeat every *x* seconds indefinitely.

## **Examples**

If you enter the **datapath query devstats 0** command, the following output is displayed:

| Device #: 0    |            |             |             |              |         |
|----------------|------------|-------------|-------------|--------------|---------|
|                |            |             |             |              |         |
|                | Total Read | Total Write | Active Read | Active Write | Maximum |
| I/0:           | 387        | 24502563    | 0           | 0            | 62      |
| SECTOR:        | 9738       | 448308668   | 0           | 0            | 2098    |
| Transfer Size: | <= 512     | <= 4k       | <= 16K      | <= 64K       | > 64K   |
|                | 4355850    | 1024164     | 19121140    | 1665         | 130     |
| /*             |            |             |             |              | */      |

The terms used in the output are defined as follows:

#### Total Read

- I/O: total number of completed Read requests
- SECTOR: total number of sectors that have been read

#### **Total Write**

- I/O: total number of completed Write requests
- SECTOR: total number of sectors that have been written

#### Active Read

- I/O: total number of Read requests in process
- SECTOR: total number of sectors to read in process

#### Active Write

- I/O: total number of Write requests in process
- SECTOR: total number of sectors to write in process

#### Maximum

- I/O: the maximum number of queued I/O requests
- SECTOR: the maximum number of queued sectors to Read or Write

#### Transfer size

- <= 512: the number of I/O requests received, whose transfer size is 512 bytes or less
- <= 4k: the number of I/O requests received, whose transfer size is 4 KB or less (where KB equals 1024 bytes)
- <= 16K: the number of I/O requests received, whose transfer size is 16 KB or less (where KB equals 1024 bytes)
- <= 64K: the number of I/O requests received, whose transfer size is 64 KB or less (where KB equals 1024 bytes)
- > 64K: the number of I/O requests received, whose transfer size is greater than 64 KB (where KB equals 1024 bytes)

## datapath query essmap

The **datapath query essmap** command displays data collected from the sddfcmap program invoked by cfgmgr. sddfcmap issues SCSI commands directly to the disks (inquiry, read capacity, and log sense) to collect the information displayed.

#### Notes:

- 1. This command is not supported for Novell host systems.
- 2. This command is supported for disk storage systems only.
- **3**. If the output of **datapath query essmap** doesn't display the correct volume group name on an HP-UX, complete the following steps:
  - a. Find the process ID number (PID) of sddsrv.
  - b. Enter kill -SIGUSR1 (the PID of sddsrv).
  - **c.** Wait for a little while and then run the **datapath query essmap** command again.

▶∢

## **Syntax**

► → — datapath query essmap —

## **Examples**

If you enter the **datapath query essmap** command, the following output is displayed:

| Disk Path                                                                    | P Location                                                   | n adapter                                                     | LUN SN                                                       | Туре                                                                    | Size                                           | LSS              | Vol Ra                       | nk C/A                               | s        | • |
|------------------------------------------------------------------------------|--------------------------------------------------------------|---------------------------------------------------------------|--------------------------------------------------------------|-------------------------------------------------------------------------|------------------------------------------------|------------------|------------------------------|--------------------------------------|----------|---|
| vpath20 hdisk1<br>vpath20 hdisk720 *<br>vpath20 hdisk848<br>vpath20 hdisk848 | 30-60-01[FC]<br>30-60-01[FC]<br>20-60-01[FC]<br>20-60-01[FC] | fscsil 13<br>fscsil 13<br>fscsi0 13<br>fscsi0 13<br>fscsi0 13 | AAAKA1200 II<br>AAAKA1200 II<br>AAAKA1200 II<br>AAAKA1200 II | EM 1750-500<br>BM 1750-500<br>BM 1750-500<br>BM 1750-500<br>BM 1750-500 | 1.1 18<br>1.1 18<br>1.1 18<br>1.1 18<br>1.1 18 | 0<br>0<br>0<br>0 | 0000<br>0000<br>0000<br>0000 | 01 Y<br>01 Y<br>01 Y<br>01 Y<br>01 Y | <br><br> | • |

The terms used in the output are defined as follows:

| Disk     | The logical device name assigned by the host.                                                                                                    |  |  |  |  |  |  |
|----------|----------------------------------------------------------------------------------------------------|--|--|--|--|--|--|
| Path     | The logical path name of an SDD vpath device.                                                                                                    |  |  |  |  |  |  |
| Р        | ndicates whether the logical path is a preferred path or<br>conpreferred path. "*" indicates it is a nonpreferred path. This<br>ield applies only to 1750 devices. |  |  |  |  |  |  |
| Location | The physical location code of the host adapter through which the LUN is accessed.                                                                                  |  |  |  |  |  |  |
| Adapter  | The logical adapter name assigned by the host LUN.                                                                                                    |  |  |  |  |  |  |
| LUN SN   | The unique serial number for each LUN within the disk storage system.                                                                                              |  |  |  |  |  |  |
| Туре     | The device and model.                                                                                                    |  |  |  |  |  |  |
| Size     | The configured capacity of the LUN.                                                                                                    |  |  |  |  |  |  |
| LSS      | The logical subsystem where the LUN resides. (Beginning with 1.6.3.0, the value displayed is changed from decimal to hexadecimal.)                                 |  |  |  |  |  |  |
| Vol      | The volume number within the disk storage system.                                                                                                    |  |  |  |  |  |  |
| Rank     | The unique identifier for each RAID array within the disk storage system.                                                                                          |  |  |  |  |  |  |

| C/A        | The cluster and adapter accessing the array.                                                                              |
|------------|----------------------------------------------------------------------------------------------------|
| S          | Indicates that the device is shared by two and more disk storage system ports. Valid values are <i>yes</i> or <i>no</i> . |
| Connection | The physical location code of disk storage system adapter through which the LUN is accessed.                              |
| Port       | The disk storage system port through which the LUN is accessed.                                                           |
| RaidMode   | The disk RAID mode.                                                                                                    |

## datapath query portmap

The **datapath query portmap** command displays hdisk status from an disk storage system physical location code perspective.

#### Notes:

- 1. This command is not supported for Novell host systems.
- 2. This command is supported for disk storage systems only.
- **3**. For Solaris, only the state of slice c of a lun is displayed. The states of other slices of the same lun might be in different states.

•

## **Syntax**

►►—datapath query portmap—

## **Examples**

If you enter the **datapath query portmap** command, the following output is displayed:

|                           |                                                |                                                | E    | BAY-1 | (B1)              |                                        | E                       | 3AY-2                   | (B2)                   |              | I    | 3AY-3 | (B3)  |      | E    | BAY-4 | (B4)  |      |
|---------------------------|------------------------------------------------|------------------------------------------------|------|-------|-------------------|----------------------------------------|-------------------------|-------------------------|------------------------|--------------|------|-------|-------|------|------|-------|-------|------|
|                           | ESSID                                          | DISK                                           | H1   | H2    | H3                | H4                                     | H1                      | H2                      | H3                     | H4           | H1   | H2    | H3    | H4   | H1   | H2    | H3    | H4   |
|                           |                                                |                                                | ABCD | ABCD  | ABCD              | ABCD                                   | ABCD                    | ABCD                    | ABCD                   | ABCD         | ABCD | ABCD  | ABCD  | ABCD | ABCD | ABCD  | ABCD  | ABCD |
|                           |                                                |                                                |      | BAY-  | 5(B5)             |                                        |                         | BAY-                    | 5(B6)                  |              |      | BAY-  | 7(B7) |      |      | BAY-8 | 3(B8) |      |
|                           |                                                |                                                | H1   | H2    | H3                | H4                                     | H1                      | H2                      | H3                     | H4           | H1   | H2    | H3    | H4   | H1   | H2    | H3    | H4   |
|                           |                                                |                                                | ABCD | ABCD  | ABCD              | ABCD                                   | ABCD                    | ABCD                    | ABCD                   | ABCD         | ABCD | ABCD  | ABCD  | ABCD | ABCD | ABCD  | ABCD  | ABCD |
|                           | 13AAAKA                                        | vpath20                                        | 0    |       |                   |                                        | 0                       |                         |                        |              |      |       |       |      |      |       |       |      |
|                           | 13АААКА                                        | vpath21                                        | Y    |       |                   |                                        | у                       |                         |                        |              |      |       |       |      |      |       |       |      |
| Y =<br>0 =<br>N =<br>PD = | online<br>online<br>offlir<br>path r<br>path c | e/open<br>e/closed<br>ne<br>not config<br>lown | ured |       | y =<br>o =<br>n = | (alternate<br>(alternate<br>(alternate | path)<br>path)<br>path) | ) onl<br>) onl<br>) off | ine/o<br>ine/c<br>line | pen<br>losed |      |       |       |      |      |       |       |      |

The terms used in the output are defined as follows:

| Y  | The port is online and open, meaning that at least one path attached to this port is functional.                                                              |
|----|----------------------------------------------------------------------------------------------------|
| у  | Paths connected to this port are nonpreferred paths. The port is<br>online and open, meaning that at least one path attached to this<br>port is functional.   |
| 0  | The port is online and closed, meaning that at least one path state<br>and mode is closed and online.                                                         |
| 0  | Paths connected to this port are nonpreferred paths. The port is<br>online and closed, meaning that at least one path state and mode is<br>closed and online. |
| Ν  | The port is offline, meaning that all paths attached to this port are offline.                                                                                |
| n  | Paths connected to this port are nonpreferred paths. The port is offline, meaning that all paths attached to this port are offline.                           |
| -  | The path is not configured.                                                                                                    |
| PD | The path is down. It is either not functional or has been placed offline.                                                                                     |
|    |                                                                                                    |

**Note:** The following fields apply only 1750 devices:

- y
- 0

• n

The serial number of ESS devices is five digits, whereas the serial number of DS6000 and DS8000 devices is seven digits.

## datapath query version

The **datapath query version** command displays the version of the SDD that is installed.

•

## **Syntax**

▶ → datapath query version →

## **Parameters**

None

## **Examples**

If you enter the **datapath query version** command, the following output is displayed:

[root@abc]> datapath query version IBM SDD Version 1.6.1.0 (devices.sdd.52.rte)

## datapath query wwpn

I

L

I

L

The **datapath query wwpn** command displays the World Wide Port Name (WWPN) of the host fibre-channel adapters.

#### Notes:

- 1. This command is available for AIX, Linux, HP, and Solaris host systems.
- 2. For Solaris, this option is supported on Solaris 8, 9, and 10. It requires that SNIA HBA libraries are installed in the Solaris system. The SNIA HBA library consists of the following two components:
  - common SNIA HBA library
  - vendor-specific SNIA HBA library

The common SNIA HBA library is included in the Solaris 10 installation, but users need to download the common SNIA HBA library from SUN for Solaris 8 and 9. The vendor-specific SNIA HBA library is provided by each HBA vendor.

**3**. Because this command is only for fibre-channel adapters, it does not display the WWPN of Serial Attached SCSI (SAS) HBAs that are used to connect to BladeCenter devices on Windows hosts.

## Syntax

## **Parameters**

None

## **Examples**

If you enter the **datapath query wwpn** command, the following output is displayed:

| [root@abc]>  | datapath query wwpn |
|--------------|---------------------|
| Adapter Name | PortWWN             |
| fscsi0       | 10000000C925F5B0    |
| fscsi1       | 10000000C9266FD1    |

#### datapath remove adapter

The **datapath remove adapter** command dynamically removes an adapter and all paths attached to this adapter from SDD. This command is used when a new adapter must be installed, for example, due to failure of an existing adapter. SDD reserves the last path of a device. If all accessible paths to a device are attached to one adapter, this command will fail.

**Note:** The newly installed adapter can be reclaimed with the **addpaths** command. For detailed procedures, see "SDD utility programs" in Chapter 2 of the *SDD User's Guide*.

Note: This command is available for AIX host systems only.

## **Syntax**

►►—datapath remove adapter-adapter number-

## **Parameters**

adapter number

The index number of the adapter that you want to remove.

## Examples

If you enter the **datapath query adapter** command, the following output is displayed:

| +<br>Active Adap | ters :4 |        |        |        |        |       | +      |
|------------------|---------|--------|--------|--------|--------|-------|--------|
| Adpt#            | Name    | State  | Mode   | Select | Errors | Paths | Active |
| 0                | fscsi0  | NORMAL | ACTIVE | 62051  | Θ      | 10    | 10     |
| 1                | fscsi1  | NORMAL | ACTIVE | 65386  | 3      | 10    | 10     |
| 2                | fscsi2  | NORMAL | ACTIVE | 75697  | 27     | 10    | 10     |
| 3                | fscsi3  | NORMAL | ACTIVE | 4788   | 35     | 10    | 10     |

If you enter the **datapath remove adapter 0** command:

- The entry for Adpt# 0 disappears from the **datapath query adapter** command output.
- All paths attached to adapter 0 disappear from the **datapath query device** command output.
- This can be done while I/O is running.

| Active Adapters | :3     |        |        |        |        |       | ++     |
|-----------------|--------|--------|--------|--------|--------|-------|--------|
| Adpt#           | Name   | State  | Mode   | Select | Errors | Paths | Active |
|                 | TSCS11 | NORMAL | ACTIVE | 65916  | 3      | 10    | 10     |
| 2               | tscs12 | NORMAL | ACTIVE | /619/  | 27     | 10    | 10     |
| 3               | fscsi3 | NORMAL | ACTIVE | 4997   | 35     | 10    | 10     |

Note that Adpt# 0 fscsi0 is removed and the Select counts are increased on other three adapters, indicating that I/O is still running.

## datapath remove device path

The **datapath remove device path** command dynamically removes a specific path of an SDD vpath device that is attached to an adapter. SDD reserves the last path of an SDD vpath device. If the requested path is the only accessible path to an SDD vpath device, the command will fail.

#### Notes:

- 1. A removed path can be reclaimed by using the **addpaths** command. See "SDD utility programs" in Chapter 2 of the *SDD User's Guide*.
- 2. This command is available for AIX host systems only.

## Syntax

➤—datapath remove device-device number-path-path number-

## **Parameters**

device number

The device number shown in the output of the **datapath query device** command.

path number

The path number shown in the output of the datapath query device command.

## **Examples**

If you enter the **datapath query device 0** command, the following output is displayed:

| DEV#: | 0 DEVICE NAME: vpath0<br>L: 20112028 | TYPE: | 2105E20 | POLICY: Opt | imized |
|-------|--------------------------------------|-------|---------|-------------|--------|
| Path# | Adapter/Hard Disk                    | state | Mode    | Select      | Frrors |
| 0     | fscsi1/hdisk18                       | OPEN  | NORMAL  | 557         | 0      |
| 1     | fscsi1/hdisk26                       | OPEN  | NORMAL  | 568         | 0      |
| 2     | fscsi0/hdisk34                       | OPEN  | NORMAL  | 566         | 0      |
| 3     | fscsi0/hdisk42                       | OPEN  | NORMAL  | 545         | 0      |

If you enter the **datapath remove device 0 path 1** command, the entry for DEV# 0 Path# 1 (that is, fscsi1/hdisk26) disappears from the **datapath query device 0** command output and the Path#'s are rearranged.

| +<br> Success:       | device 0 path 1 remove                                                  | ed                            |                                    |                             | +                     |
|----------------------|-------------------------------------------------------------------------|-------------------------------|------------------------------------|-----------------------------|-----------------------|
| DEV#:<br>SERIAL:     | 0 DEVICE NAME: vpath0<br>20112028                                       | TYPE:                         | 2105E20                            | POLICY: Opt                 | imized                |
| Path#<br>0<br>1<br>2 | Adapter/Hard Disk<br>fscsi1/hdisk18<br>fscsi0/hdisk34<br>fscsi0/hdisk42 | State<br>OPEN<br>OPEN<br>OPEN | Mode<br>NORMAL<br>NORMAL<br>NORMAL | Select<br>567<br>596<br>589 | Errors<br>0<br>0<br>0 |

Note that fscsi1/hdisk26 is removed and Path# 1 is now fscsi0/hdisk34.

The **addpaths** command reclaims the removed path. The mode of the added path is set to NORMAL and its state to either OPEN or CLOSE, depending on the device state.

| +<br> DEV#:<br>  SERIAL:<br> ========= | 0 DEVICE NAME: vpath0<br>20112028 | TYPE: | 2105E20 P | POLICY: Opt | +<br>imized<br>======= |
|----------------------------------------|-----------------------------------|-------|-----------|-------------|------------------------|
| Path#                                  | Adapter/Hard Disk                 | State | Mode      | Select      | Errors                 |
| 0                                      | fscsi1/hdisk18                    | OPEN  | NORMAL    | 580         | 0                      |
| 1                                      | fscsi0/hdisk34                    | OPEN  | NORMAL    | 606         | 0                      |
| 2                                      | fscsi0/hdisk42                    | OPEN  | NORMAL    | 599         | 0                      |
| 3                                      | fscsi1/hdisk26                    | OPEN  | NORMAL    | 14          | 0                      |
| +                                      |                                   |       |           |             | +                      |

Note that fscsi1/hdisk26 is back online with Path# 3 and is selected for I/O.

### datapath set adapter

The **datapath set adapter** command sets all SDD vpath device paths attached to an adapter either to online or offline.

SDD reserves the last path of an SDD vpath device. If all accessible paths to an SDD vpath device are attached to one adapter, the offline option will fail.

**Note:** The **datapath set adapter offline** command can be entered even when the SDD vpath device is closed.

## **Syntax**

```
►→—datapath set adapter-adapter number—____online_____
```

## **Parameters**

adapter number

The index number of the adapter that you want to change.

online

Sets the adapter online.

offline

Sets the adapter offline.

### **Examples**

If you enter the **datapath set adapter 0 offline** command:

- The mode of Adapter 0 will be changed to OFFLINE while the state of the adapter remains the same.
- All paths attached to adapter 0 change to OFFLINE mode and their states change to Dead, if they were in the Open state.

You can use the **datapath set adapter 0 online** command to cause an adapter that is offline to come online:

- Adapter 0's mode changes to ACTIVE and its state to NORMAL.
- The mode of all paths attached to adapter 0 changes to NORMAL and their state to either OPEN or CLOSE depending on the SDD vpath device state.

## datapath set device policy

The **datapath set device policy** command dynamically changes the path selection policy per SDD vpath device.

## **Syntax**

► → datapath set device — *device\_num1* — policy-option → ↓

Note: This command is available for AIX, Linux, HP, and SUN host systems only.

## **Parameters**

*device number1 [device number2]* 

When two device numbers are entered, this command will apply to all the devices whose index numbers fit within the range of these two device index numbers.

#### option

Specifies one of the following policies:

- rr, where rr indicates round robin
- rrs, where rrs indicates round robin sequential (AIX and Linux Only)
- lb, where lb indicates load balancing ( also known as optimized policy )
- lbs, where *lbs* indicates load balancing sequential (AIX and Linux Only)
- df, where df indicates the default policy, which is load balancing
- fo, where *fo* indicates failover policy
- **Note:** You can enter the **datapath set device** *N* **policy** command to dynamically change the policy associated with SDD vpath devices in either Close or Open state.

## **Examples**

If you enter **datapath set device 2 7 policy rr**, the path-selection policy of SDD vpath devices with device index 2 to 7 is immediately changed to the round robin policy.

## datapath set device path

The **datapath set device path** command sets the path of an SDD vpath device either to online or offline. You cannot remove the last path to an SDD vpath device from service. This prevents a data access failure from occurring. The **datapath set device path** command can be entered even when the SDD vpath device is closed.

# **Syntax**

► → datapath set device-device number-path-path number \_\_\_\_ online \_\_\_\_ offline \_\_\_ ►

## **Parameters**

device number

The device index number that you want to change.

path number

The path number that you want to change.

online

Sets the path online.

offline

Removes the path from service.

## **Examples**

If you enter the **datapath set device 0 path 0 offline** command, path 0 for device 0 changes to Offline mode.

## datapath set qdepth

The **datapath set qdepth** command dynamically sets the queue depth logic of an SDD vpath device to either *enable* or *disable* even when I/O is running.

Note: This command is available for AIX host systems only.

## Syntax

► datapath set device qdepth enable disable →

## **Parameters**

- *n* The beginning vpath number for which the queue depth logic setting is to be applied.
- *m* Then ending vpath number for which the queue depth logic setting is to be applied.
- Enable

Enable the queue depth logic.

Disable

Disable the queue depth logic.

## Examples

If you enter the **datapath set device 0 2 qdepth disable** command, the following output is displayed:

Success: set qdepth\_enable to no for vpath0 Success: set qdepth\_enable to no for vpath1

Success: set qdepth\_enable to no for vpath2

The qdepth\_enable ODM attribute of these SDD vpath devices is updated. The following output is displayed when you enter **lsattr -El vpath0**.

| <pre># lsattr -El v</pre> | vpath0                            |                              |       |
|---------------------------|-----------------------------------|------------------------------|-------|
| active_hdisk              | hdisk66/13AB2ZA1020/fscsi3        | Active hdisk                 | False |
| active_hdisk              | hdisk2/13AB2ZA1020/fscsi2         | Active hdisk                 | False |
| active_hdisk              | hdisk34/13AB2ZA1020/fscsi2        | Active hdisk                 | False |
| active_hdisk              | hdisk98/13AB2ZA1020/fscsi3        | Active hdisk                 | False |
| policy                    | df                                | Scheduling Policy            | True  |
| pvid                      | 0005f9fdcda4417d00000000000000000 | Physical volume identifier   | False |
| <pre>qdepth_enable</pre>  | no                                | Queue Depth Control          | True  |
| reserve_policy            | y PR_exclusive                    | Reserve Policy               | True  |
| serial_number             | 13AB2ZA1020                       | LUN serial number            | False |
| unique_id                 | yes                               | Device Unique Identification | False |
|                           |                                   |                              |       |

## Notices

This information was developed for products and services offered in the U.S.A.

IBM may not offer the products, services, or features discussed in this document in other countries. Consult your local IBM representative for information on the products and services currently available in your area. Any reference to an IBM product, program, or service is not intended to state or imply that only that IBM product, program, or service may be used. Any functionally equivalent product, program, or service that does not infringe any IBM intellectual property right may be used instead. However, it is the user's responsibility to evaluate and verify the operation of any non-IBM product, program, or service.

IBM may have patents or pending patent applications covering subject matter described in this document. The furnishing of this document does not give you any license to these patents. You can send license inquiries, in writing, to:

IBM Director of Licensing IBM Corporation North Castle Drive Armonk, NY 10504-1785 U.S.A

For license inquiries regarding double-byte (DBCS) information, contact the IBM Intellectual Property Department in your country or send inquiries, in writing, to:

IBM World Trade Asia Corporation Licensing 2-31 Roppongi 3-chome, Minato-ku Tokyo 106, Japan

The following paragraph does not apply to the United Kingdom or any other country where such provisions are inconsistent with local law: INTERNATIONAL BUSINESS MACHINES CORPORATION PROVIDES THIS PUBLICATIONS "AS IS" WITHOUT WARRANTY OF ANY KIND, EITHER EXPRESS OR IMPLIED, INCLUDING, BUT NOT LIMITED TO, THE IMPLIED WARRANTIES OF NON-INFRINGEMENT, MERCHANTABILITY OR FITNESS FOR A PARTICULAR PURPOSE. Some states do not allow disclaimer of express or implied warranties in certain transactions, therefore, this statement may not apply to you.

This information could include technical inaccuracies or typographical errors. Changes are periodically made to the information herein; these changes will be incorporated in new editions of the publications. IBM may make improvements and/or changes in the product(s) and/or program(s) described in this publication at any time without notice.

Any references in this information to non-IBM Web sites are provided for convenience only and do not in any manner serve as an endorsement of those Web sites. The materials at those Web sites are not part of the materials for this IBM product and use of those Web sites is at your own risk. IBM may use or distribute any of the information you supply in any way it believes appropriate without incurring any obligation to you.

Licensees of this program who wish to have information about it for the purpose of enabling: (i) the exchange of information between independently created programs and other programs (including this one) and (ii) the mutual use of the information which has been exchanged, should contact:

IBM Corporation Information Enabling Requests Dept. DZWA 5600 Cottle Road San Jose, CA 95193 U.S.A.

Such information may be available, subject to appropriate terms and conditions, including in some cases, payment of a fee.

The licensed program described in this document and all licensed material available for it are provided by IBM under terms of the IBM Customer Agreement, IBM International Program License Agreement or any equivalent agreement between us.

Any performance data contained herein was determined in a controlled environment. Therefore, the results obtained in other operating environments may vary significantly. Some measurements may have been made on development-level systems and there is no guarantee that these measurements will be the same on generally available systems. Furthermore, some measurements may have been estimated through extrapolation. Actual results may vary. Users of this document should verify the applicable data for their specific environment.

Information concerning non-IBM products was obtained from the suppliers of those products, their published announcements or other publicly available sources. IBM has not tested those products and cannot confirm the accuracy of performance, compatibility or any other claims related to non-IBM products. Questions on the capabilities of non-IBM products should be addressed to the suppliers of those products.

All statements regarding IBM's future direction or intent are subject to change or withdrawal without notice, and represent goals and objectives only.

This information is for planning purposes only. The information herein is subject to change before the products described become available.

COPYRIGHT LICENSE: This information contains sample application programs in source language, which illustrate programming techniques on various operating platforms. You may copy, modify, and distribute these sample programs in any form without payment to IBM, for the purposes of developing, using, marketing or distributing application programs conforming to the application programming interface for the operating platform for which the sample programs are written. These examples have not been thoroughly tested under all conditions. IBM, therefore, cannot guarantee or imply reliability, serviceability, or function of these programs.

If you are viewing this information softcopy, the photographs and color illustrations may not appear.

## Trademarks

IBM, the IBM logo, and ibm.com are trademarks or registered trademarks of International Business Machines Corporation in the United States, other countries, or both. If these and other IBM trademarked terms are marked on their first occurrence in this information with a trademark symbol (<sup>®</sup> or <sup>™</sup>), these symbols indicate U.S. registered or common law trademarks owned by IBM at the time this information was published. Such trademarks may also be registered or common law trademarks is available on the Web at "Copyright and trademark information" at www.ibm.com/legal/ copytrade.shtml.

Adobe is a registered trademark of Adobe Systems Incorporated in the United States, and/or other countries.

Intel is a trademark or registered trademark of Intel Corporation or its subsidiaries in the United States and other countries.

Java is a trademark of Sun Microsystems, Inc. in the United States, other countries, or both.

Linux is a registered trademark of Linus Torvalds in the United States, other countries, or both.

Microsoft, Windows, and Windows NT are trademarks of Microsoft Corporation in the United States, other countries, or both.

UNIX is a registered trademark of The Open Group in the United States and other countries.

Other company, product, and service names may be trademarks or service marks of others.

## IBM agreement for Licensed Internal Code

- Read Before Using IMPORTANT

YOU ACCEPT THE TERMS OF THIS IBM LICENSE AGREEMENT FOR MACHINE CODE BY YOUR USE OF THE HARDWARE PRODUCT OR MACHINE CODE. PLEASE READ THE AGREEMENT CONTAINED IN THIS BOOK BEFORE USING THE HARDWARE PRODUCT.

You accept the terms of this Agreement<sup>2</sup> by your initial use of a machine that contains IBM Licensed Internal Code (called "Code"). These terms apply to Code used by certain machines IBM or your reseller specifies (called "Specific Machines"). International Business Machines Corporation or one of its subsidiaries ("IBM") owns copyrights in Code or has the right to license Code. IBM or a third party owns all copies of Code, including all copies made from them.

If you are the rightful possessor of a Specific Machine, IBM grants you a license to use the Code (or any replacement IBM provides) on, or in conjunction with, only the Specific Machine for which the Code is provided. IBM licenses the Code to only one rightful possessor at a time.

Under each license, IBM authorizes you to do only the following:

- 1. Run the Code to enable the Specific Machine to function according to its Official Published Specifications (called "Specifications");
- 2. Make a backup or archival copy of the Code (unless IBM makes one available for your use), provided you reproduce the copyright notice and any other legend of ownership on the copy. You may use the copy only to replace the original, when necessary; and
- 3. Run and display the Code as necessary to maintain the Specific Machine.

You agree to acquire any replacement for, or additional copy of, Code directly from IBM in accordance with IBM's standard policies and practices. You also agree to use that Code under these terms.

You may transfer possession of the Code to another party only with the transfer of the Specific Machine. If you do so, you must 1) destroy all your copies of the Code that were not provided by IBM, 2) either give the other party all your IBM-provided copies of the Code or destroy them, and 3) notify the other party of these terms. IBM licenses the other party when it accepts these terms. These terms apply to all Code you acquire from any source.

Your license terminates when you no longer rightfully possess the Specific Machine.

## Actions you must not take

You agree to use the Code only as authorized above. You must not do, for example, any of the following:

- Otherwise copy, display, transfer, adapt, modify, or distribute the Code (electronically or otherwise), except as IBM may authorize in the Specific Machine's Specifications or in writing to you;
- 2. Reverse assemble, reverse compile, or otherwise translate the Code unless expressly permitted by applicable law without the possibility of contractual waiver;
- 3. Sublicense or assign the license for the Code; or
- 4. Lease the Code or any copy of it.

# Index

# A

about this book v adapters configuring Windows Server 2003 11 Windows Server 2008 11 adding paths Windows Server 2003 host systems 14 Windows Server 2008 host systems 14 agreement for Licensed Internal Code 55 AIX host system disk driver 2 protocol stack 2

# С

command datapath clear device count 27 datapath disable ports 28 datapath enable ports 29 datapath open device path 30 datapath query adapter 32 datapath query adaptstats 34 datapath query device 12, 35 datapath query devstats 38 datapath query essmap 40 datapath query portmap 42 datapath query version 44 datapath query wwpn 45 datapath remove adapter 46 datapath remove device 47 datapath remove device path 47 datapath set adapter 49 datapath set adapter # offline 21 datapath set adapter offline 21 datapath set device 0 path 0 offline 51 datapath set device path 51 datapath set device policy 50 datapath set qdepth 52 concurrent download of licensed machine code disk storage systems 7 DS4000 8 virtualization products 7 configuring clusters with SDD Windows Server 2003 host systems 21 Windows Server 2008 host systems 21 fibre-channel adapters Windows Server 2003 host systems 11

configuring (continued) fibre-channel adapters (continued) Windows Server 2008 host systems 11 SDDDSM Windows Server 2003 14 Windows Server 2008 14 supported storage device Windows Server 2003 11 Windows Server 2008 11

# D

datapath clear device count command 27 commands 25 disable ports command 28 enable ports command 29 open device path command 30 query adapter 46, 47 adapter command 32 adaptstats command 34 device command 35 devstats command 38 essmap command 40 portmap command 42 set adapter command 49 version command 44 wwpn command 45 remove adapter 46 adapter command 46 device 47 device path command 47 set adapter # offline command 21 set adapter offline command 21 set device 0 path 0 offline command 51 set device path command 51 set device policy command 50 set gdepth 52 set qdepth command 52 displaying current version of SDD Windows Server 2003 14 Windows Server 2008 14 DS4000 concurrent download of licensed machine code 8

Ε

enhanced data availability 4

dynamic I/O load balancing 6

## F

failover protection 6

fibre-channel adapters configuring for Windows Server 2003 11 for Windows Server 2008 11 supported Windows Server 2003 host systems 10 Windows Server 2008 host systems 10 fibre-channel requirements Windows Server 2003 10 Windows Server 2008 10

## Η

host system requirements Windows Server 2003 10 Windows Server 2008 10 HP-UX host systems disk driver 2 protocol stack 2

installing SDDDSM Windows Server 2003 host systems 9, 11 Windows Server 2008 host systems 9, 11

# K

KB 39

# L

Licensed Internal Code agreement 55 Linux host systems disk driver 2 protocol stack 2

# Ν

notices Licensed Internal Code 55 notices statement 53

## Ρ

path-failover protection system 6 planning fibre-channel adapters Windows Server 2003 host systems 11 Windows Server 2008 host systems 11 planning (continued) hardware requirements, Windows Server 2003 disk storage system 9 hardware requirements, Windows Server 2008 disk storage system 9 SDD Windows Server 2003 host systems 10 Windows Server 2008 host systems 10 software requirements Windows Server 2003 operating system 9 Windows Server 2008 operating system 9 supported storage device Windows Server 2003 host systems 11 Windows Server 2008 host systems 11 Windows Server 2003 supported storage device 11 Windows Server 2008 supported storage device 11 preparing SDD Windows Server 2003 installation 10 Windows Server 2008 installation 10

# R

remote boot support Windows Server 2003 18 Windows Server 2008 18 removing SDD Windows Server 2003 host systems 18 Windows Server 2008 host systems 18 SDDDSM in a two-node cluster environment 22 requirements hardware, Windows Server 2003 disk storage system 9 hardware, Windows Server 2008 disk storage system 9 software Windows Server 2003 operating system 9 Windows Server 2008 operating system 9

# S

SAN Volume Controller Preferred Node path selection algorithm 8 SDD architecture 2 introduction 2 overview 2 SDDDSM configuring Windows Server 2003 14 Windows Server 2008 14 datapath command support 22 displaying the current version on Windows Server 2003 14 displaying the current version on Windows Server 2008 14 installing Windows Server 2003 host systems 9, 11 Windows Server 2008 host systems 9, 11 server daemon Windows Server 2003 host systems 23 Windows Server 2008 host systems 23 upgrading Windows Server 2003 14 Windows Server 2008 14 verifying additional paths to SDDDSM devices 16 sddsrv Windows Server 2003 host systems 23 Windows Server 2008 host systems 23 Sun host systems disk driver 2 protocol stack 2 support for Windows Server 2003 20 Windows Server 2008 20 supported storage device configuring on Windows Server 2003 11 Windows Server 2008 11

# Т

trademarks 55

# U

unsupported environments Windows Server 2003 10 Windows Server 2008 10 upgrading SDDDSM Windows Server 2003 host systems 14 Windows Server 2008 host systems 14 using datapath commands 25

## 1

V

verifying additional paths are installed correctly Windows Server 2003 host systems 16 Windows Server 2008 host systems 16

## W

Windows 2000 host systems disk driver 2 protocol stack 2 Windows NT host systems disk driver 2 protocol stack 2 Windows Server 2003 host systems adding paths to SDDDSM devices 14 clustering special considerations 20 configuring cluster with SDD 21 fibre-channel adapters 11 supported storage device 11 displaying the current version of the SDD 14 fibre-channel requirements 10 host system requirements 10 installing SDDDSM 11 path reclamation 20 removing SDD 18 SDDDSM 9 support for clustering 20 unsupported environments 10 upgrading SDDDSM 14 verifying additional paths to SDDDSM devices 16 Windows Server 2008 host systems adding paths to SDDDSM devices 14 configuring cluster with SDD 21 fibre-channel adapters 11 supported storage device 11 displaying the current version of the SDD 14 fibre-channel requirements 10 host system requirements 10 installing SDDDSM 11 removing SDD 18 SDDDSM 9 support for clustering 20 unsupported environments 10 upgrading SDDDSM 14 verifying additional paths to SDDDSM devices 16

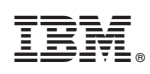

Printed in USA